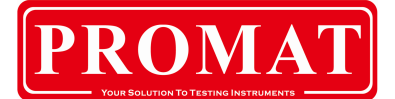

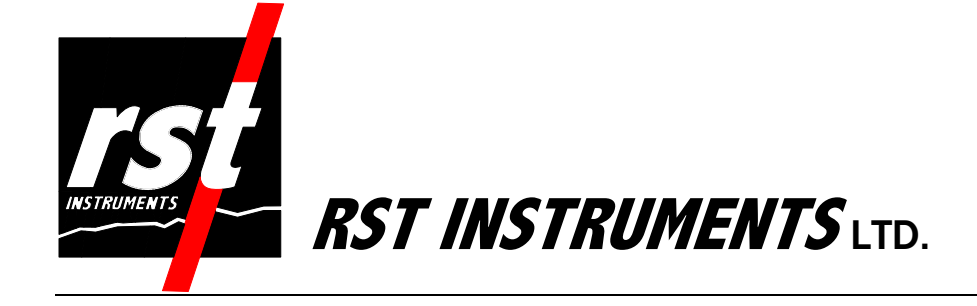

RST MEMS Digital Inclinometer System Instruction Manual

# **RST MEMS** Digital Inclinometer System

i

Although all efforts have been made to ensure the accuracy and completeness of the information contained in this document, RST Instruments reserves the right to change the information at any time and assumes no liability for its accuracy.

Product: RST MEMS Digital Inclinometer System Instruction Manual

Document number:ICM00350 MEMS Digital Inclinometer System Instruction Manual.docRevision:2.5Date:October 12, 2010

# TABLE OF CONTENTS

| 1 GENERAL DESCRIP      | TION                                       |
|------------------------|--------------------------------------------|
| 2 DIGITAL PROBE        |                                            |
| 2.1 DUMMY PROBE        |                                            |
| 2.2 SIGN CONVENTION    |                                            |
| 3 INCLINOMETER CAL     | BIEANDREEL 17                              |
| 3.1 CHANGING THE BAT   |                                            |
| 3.2 WIRELESS COMMU     | NICATION                                   |
| 4 ULTRA-RUGGED FIELD   | PC18                                       |
| 4.1 OVERVIEW           |                                            |
| 4.2 USING THE ULTRA-   | RUGGED FIELD PC                            |
| 4.2.2 CREATING A SI    | TE AND BOREHOLE                            |
| 4.2.3 EDITING A BOR    | EHOLE                                      |
| 4.2.4 FILE SAVE FOR    | MATS                                       |
| 4.2.6 READINGS         |                                            |
| 4.2.7 VIEW DATA        |                                            |
| 5 DOWNLOADING DATA T   | о а Desктор PC 34                          |
| 5.1 INSTALLING MICRO   | SOFT ACTIVESYNC <sup>™</sup> ON WINDOWS XP |
| 5.2 SETTING UP MOBIL   | E DEVICE CENTER ON WINDOWS VISTA           |
| 5.4 POST- PROCESSIN    |                                            |
| 5.5 DATA AVERAGING .   |                                            |
| 6 WHAT DOES THE DATA   | MEAN                                       |
| 6.1 MEAN DEVIATION     |                                            |
| 6.2 ABSOLUTE POSITIC   | N                                          |
| 6.3 INCREMENTAL DISP   | LACEMENT                                   |
| 7 SYSTEM COMPATIBILIT  | 42                                         |
|                        |                                            |
| 8 BACKING UP THE ULTR  | A-RUGGED FIELD PC INCLINOMETER DATA        |
| 8.1 MANUAL BACKUPS     |                                            |
| 9 RESTORING FILES ON T | HE ULTRA-RUGGED FIELD PC 45                |
| 9.1 INSTALLATION THE   | RST DIGITAL INCLINOMETER PROGRAM           |
| J.Z RESIDRING THE IN   | SLINOWETER DATA FILES                      |
| TU CHARGING THE BATT   | EKIES                                      |
| 10.1 ULTRA-RUGGED      | HELD PC BATTERY                            |

iii

| 10.2                                                             |                                                                                                    |                                                                                                    |
|------------------------------------------------------------------|----------------------------------------------------------------------------------------------------|----------------------------------------------------------------------------------------------------|
| 10.2                                                             | REEL BATTERIES<br>BATTERY LIFE                                                                                                    | 46<br>48                                                                                                   |
| 11 CA                                                            | RE AND MAINTENANCE                                                                                                    | 49                                                                                                    |
| 11.1<br>11.2<br>11.3<br>11.4<br>11.5<br>11.6                     | PROBE & REEL CONNECTORS.<br>INCLINOMETER PROBE.<br>REEL AND CABLE .<br>READOUT UNIT                                                                              | 49<br>49<br>50<br>50<br>50<br>50                                                                           |
| 12 TR                                                            | OUBLESHOOTING                                                                                                    | 51                                                                                                    |
| 13 Co                                                            | NTACT US                                                                                                    | 52                                                                                                    |
|                                                                  |                                                                                                    |                                                                                                    |
| 14 SE                                                            | NSOR SPECIFICATIONS                                                                                                    | 53                                                                                                    |
| 14 SE<br>14.1<br>14.2<br>14.3<br>14.4                            | NSOR SPECIFICATIONS<br>INCLINOMETER<br>ULTRA-RUGGED FIELD PC<br>CABLE<br>CABLE REEL                                                                              | <b>53</b><br>53<br>53<br>53<br>53                                                                          |
| 14 SE<br>14.1<br>14.2<br>14.3<br>14.4<br>15 BL                   | NSOR SPECIFICATIONS<br>INCLINOMETER<br>ULTRA-RUGGED FIELD PC<br>CABLE<br>CABLE REEL<br>UETOOTH COMMUNICATION                                                     | <b>53</b><br>53<br>53<br>53<br>53<br><b>53</b><br><b>54</b>                                                |
| 14 SE<br>14.1<br>14.2<br>14.3<br>14.4<br>15 BL<br>15.1           | NSOR SPECIFICATIONS<br>INCLINOMETER<br>ULTRA-RUGGED FIELD PC<br>CABLE<br>CABLE REEL<br>UETOOTH COMMUNICATION<br>CHANGING THE REEL                                | <b>53</b><br>53<br>53<br>53<br>53<br><b>54</b><br>55                                                       |
| 14 SE<br>14.1<br>14.2<br>14.3<br>14.4<br>15 BL<br>15.1<br>16 IMF | NSOR SPECIFICATIONS<br>INCLINOMETER<br>ULTRA-RUGGED FIELD PC<br>CABLE<br>CABLE REEL<br>UETOOTH COMMUNICATION<br>CHANGING THE REEL<br>PORTING AND EXPORTING FILES | <ul> <li>53</li> <li>53</li> <li>53</li> <li>53</li> <li>53</li> <li>54</li> <li>55</li> <li>57</li> </ul> |

## LIST OF FIGURES

| Figure 1 – System Overview                             | .11 |
|--------------------------------------------------------|-----|
| Figure 2 – Digital Probe Sizing                        | .12 |
| Figure 3 – Probe Orientation                           | 14  |
| Figure 4 – Sign Convention in the A-axis               | 14  |
| Figure 5 – Probe Axes                                  | 15  |
| Figure 6 – Battery Removal / Installation              | 17  |
| Figure 7 – Ultra-Rugged Field PC                       | 18  |
| Figure 8 – Overview of Ultra-Rugged Field PC           | 19  |
| Figure 9 – RST Digital Inclinometer Software Main Menu | 20  |
| Figure 10 – Creating a Site and Borehole               |     |
| Figure 11 – Create Site                                | .22 |
| Figure 12 – Edit Borehole Screen                       | 22  |
| Figure 13 – Data Filename Screen                       | .23 |
| Figure 14 – Status Screen                              | .24 |
| Figure 15 – Calibration Screen                         | 25  |
| Figure 16 – Bluetooth Status Screen                    | .25 |
| Figure 17 – Field PC Status Screen                     | 26  |
| Figure 18 – Readings Screen                            | 27  |
| Figure 19 – Readings Options Screen                    | 28  |
| Figure 20 – Advanced Ontions Menu                      | 29  |
| Figure 21 – View Data Screen                           | 30  |
| Figure 22 – Graphing Files                             | .31 |
| Figure 23 – Viewing Files                              | 32  |
| Figure 24 – Save As Option                             | 33  |
| Figure 25 – ActiveSync Connection Screen               | 34  |
| Figure 26 – Setting Up a Partnership.                  |     |
| Figure 27 – Synchronization Settings                   |     |
| Figure 28 – ActiveSync Screen                          | 36  |
| Figure 29 – Mobile device Center Screen                |     |
| Figure 30 – Synchronization Settings on Windows Vista™ | 38  |
| Figure 31 – Accessing Files on Windows Vista           |     |
| Figure 32 – File Structure                             | .39 |
| Figure 33 – Sample Data File                           | 40  |
| Figure 34 – File Backup                                | 43  |
| Figure 35 – File Backup Options                        | 44  |
| Figure 36 – Standby Mode                               | 46  |
| Figure 37 – Initial Charge                             | 47  |
| Figure 38 – MFD Charge                                 | 47  |
| Figure 39 – HI Charge                                  | .47 |
| Figure 40 – MAX Charge                                 | 47  |
| Figure 41 – Error in Charging                          | .47 |
| Figure 42 – Field PC Wireless Icon                     | 54  |
| Figure 43 – Field PC Wireless Main Menu                |     |
| Figure 44 – Bluetooth Options                          |     |
| Figure 45 – Inclinometer Connection List               |     |
| Figure 46 – Inclinometer Reel/Bluetooth Properties     | 56  |
| - ·                                                    |     |

# 1 GENERAL DESCRIPTION

The RST MEMS Digital Inclinometer System represents a breakthrough in inclinometer system technology, providing unprecedented accuracy, efficiency and ease of use. The system is comprised of a Digital Inclinometer Probe, Cable system, Reel with battery power, and an Ultra-Rugged Field PC running Mobile Microsoft Windows<sup>™</sup> that functions as a readout, analysis, and data storage device.

Wireless communication between the inclinometer control reel and the Ultra-Rugged Field PC ensures ease of use and reliability, by removing two weaknesses inherent in conventional analog inclinometer systems. By removing the physical connection between the inclinometer control cable and the readout instrument there is no concern with fragile connectors, cable related failure and related reliability problems. The Achilles heel of any inclinometer control cable reel is the slip ring required to maintain electrical contact as the reel revolves. As the RST system is wireless from the control cable to the readout, a slip ring is not required, and there are no associated electrical continuity problems.

The RST digital inclinometer probe incorporates cutting edge MEMS (Micro Electro Mechanical Systems) technology providing high precision and durability. A highly accurate survey of the inclinometer casing is used to establish the initial position of the casing. Any subsequent deviations in the casing from this initial value (i.e. baseline reading) represent changes occurring in the subsurface. The RST MEMS Digital Inclinometer System can accurately measure the rate, depth and magnitude of these deviations.

The information included in this manual outlines the use and care of the RST MEMS Digital Inclinometer System. It provides examples of how to take readings and interpret the data. For more information on the installation of inclinometer casing, and other related issues, please contact RST Instruments Ltd.

#### Note

Proper care and maintenance of the MEMS Digital Inclinometer System will greatly extent the life of the instrument and accuracy of the readings. Please take the time to read this manual thoroughly. If any questions arise, do not hesitate to contact RST Instruments Ltd. Contact information is given in section 13. Proper maintenance of the probe *after each use* is outlined in section 11.

#### **Functions:**

- Measure lateral movement of earthworks or structures
- Landslides
- Embankment fills
- Stability adjacent to excavations or underground workings
- Deflection of piles, piers, abutments or retaining walls

RST MEMS Digital Inclinometer Instruction Manual

Figure 1 – System Overview

- 1. Soft Shell Case
- 2. Digital Inclinometer Probe (w/ protective end cap)
- 3. Reel Battery Charger
- 4. 70mm/2.75" OD Cable Grip
- 5. 85mm/3.34" OD Cable Grip
- 6. Ultra-Rugged Field PC
- 7. 12V DC car adapter for Reel Battery Charger or Ultra-Rugged Field PC
- 8. Spare Reel Battery
- 9. Silicone Lubricant (for use on connectors)
- 10. USB Cable for Ultra-Rugged Field PC
- 11. AC Adapter (110-240V) for Reel Battery Charger
- 12. AC Adapter (110-240V) for Ultra-Rugged Field PC
- 13. Cable Reel with Wireless Communication System and protective end cap
- 14. Reel Carrying Case

# 2 DIGITAL PROBE

In general terms, the new Digital Probe resembles that of the traditional analog probes sold by RST. The RST Digital Inclinometer has the smallest package available for a given wheel spacing, with the best ability to track deformed casings. This means that the Digital Probe can handle greater bends in the casing without fouling. The RST metric probe can negotiate a radius of 1.88m (74") in 70mm (2.75") OD inclinometer casing. The RST Digital Inclinometer will thus continue to provide readings past the limit for other probes on the market (see Figure 2).

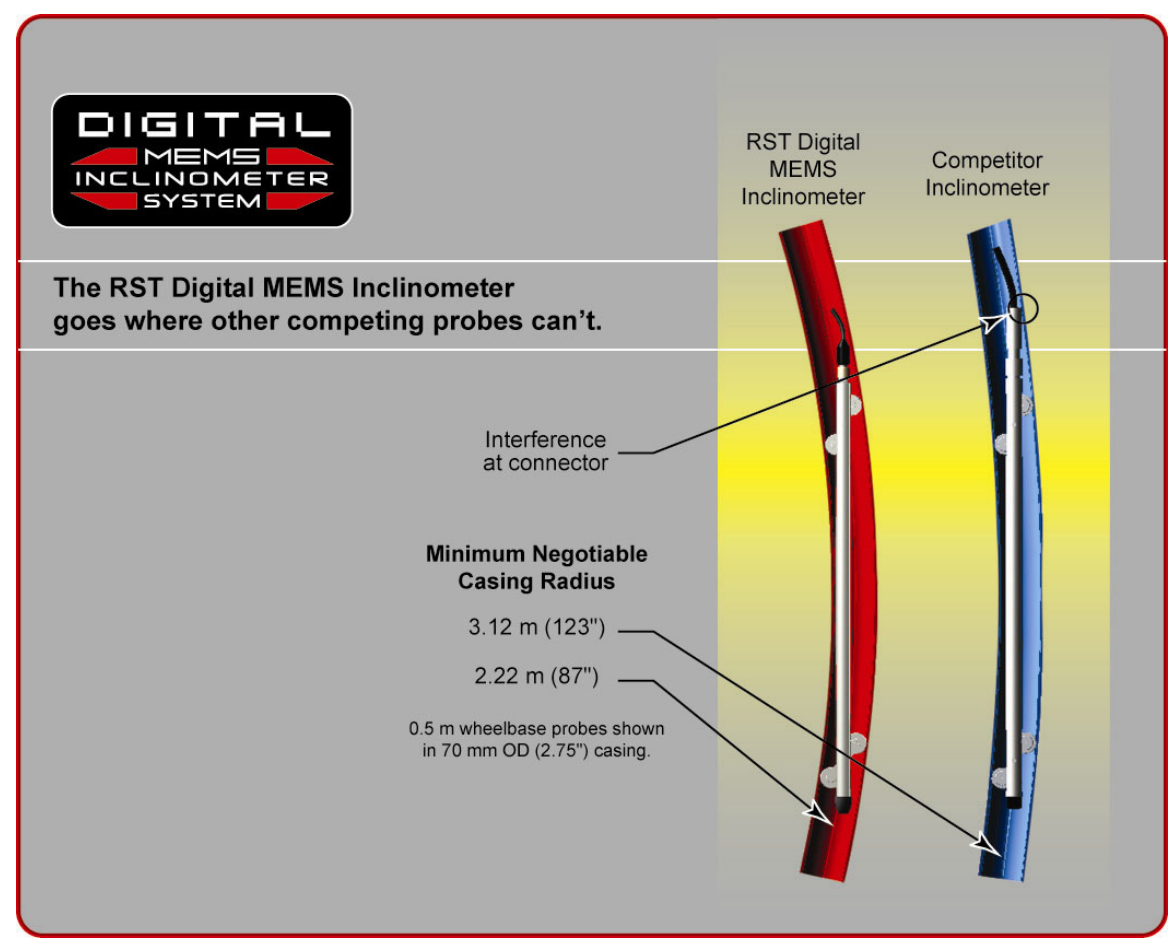

Figure 2 – Digital Probe Sizing

The connectors, wheels, and wheel carriages are the most precise and durable in the industry. The probe wheels are made of high grade hardened and heat-treated stainless steel. These are extremely durable and the most robust on the market.

The digital probe also incorporates shear pins on the wheel assemblies. In the event that the probe gets stuck in the inclinometer casing, a force of approximately 300 lbs is required to shear the shear pin. No damage to the probe or cable will result. Please contact RST Instruments Ltd. for further instructions on the replacement of shear pins.

## 2.1 DUMMY PROBE

RST can supply a "dummy" inclinometer probe for testing purposes in a borehole. RST encourages customers to try the new digital dummy probe in existing holes where the competitor's probes do not work. If it is found that the dummy probe passes through all areas of the casing, the RST MEMS Digital Inclinometer System will function. Therefore the existing hole will still be viable and a new hole will not need to be drilled.

The RST dummy probe has the exact same weight and dimensions as the standard probe. A ring is provided in place of the connector which allows the dummy probe to be lowered by a rope. For further information on obtaining an RST Dummy Probe, please contact RST Instruments Ltd (Section 13).

# 2.2 SIGN CONVENTION

The Digital Inclinometer Probe houses two MEMS accelerometers, which measure tilt in two axes. Proper installation of the inclinometer casing attempts to align one set of grooves in line with the axis of expected movement. This is called the *A axis*. The perpendicular set of grooves is the *B axis*.

When an inclinometer casing is surveyed for the first time (i.e. baseline readings), it is necessary to select a fixed direction reference for the probe so that each time a survey is repeated, the probe will always have the same orientation in the casing.

For example, in an area suspected of landslide activity, the first set of readings would be taken by placing the upper wheels of the probe in the casing groove closest aligned to the downslope direction. Figure 3 illustrates an inclinometer casing installed with a groove orientation in the general downslope direction.

In practice, it is often difficult to achieve exact orientation of grooves relative to some predetermined direction. The groove closest to the anticipated movement direction is usually chosen as the main reference direction. It is recommended that this direction (A+) be marked on the casing itself to ensure surveys are performed in the same manner each time.

The azimuth of this groove direction can be measured in a clockwise direction from the main reference direction (A+). All subsequent measured inclinometer movements would be referred to this direction.

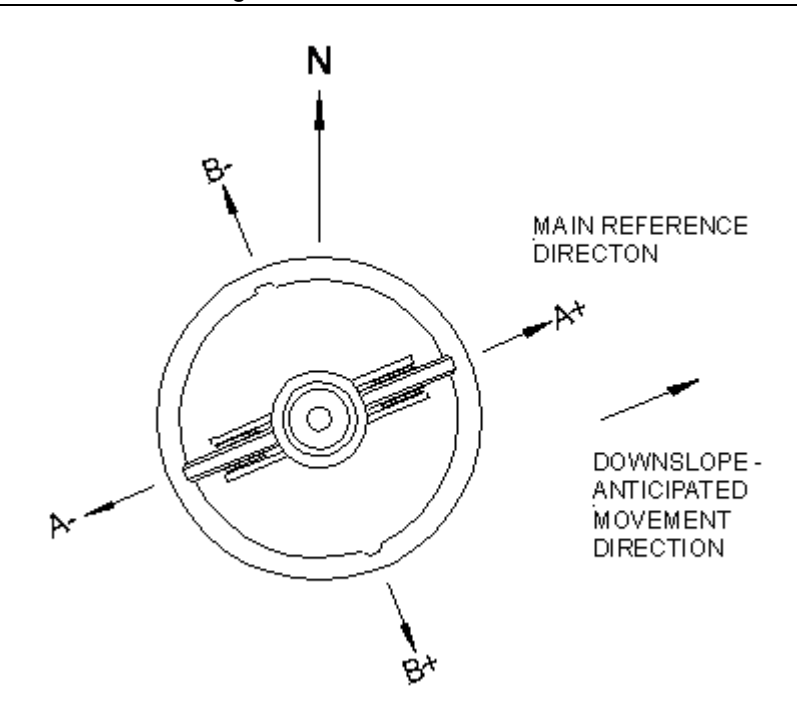

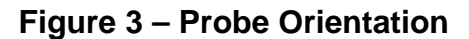

The RST Digital Inclinometer System uses the industry standard sign convention, where tilt in the direction of the upper wheels results in a positive deviation and tilt in the direction of the lower wheels results in a negative deviation (Figure 4).

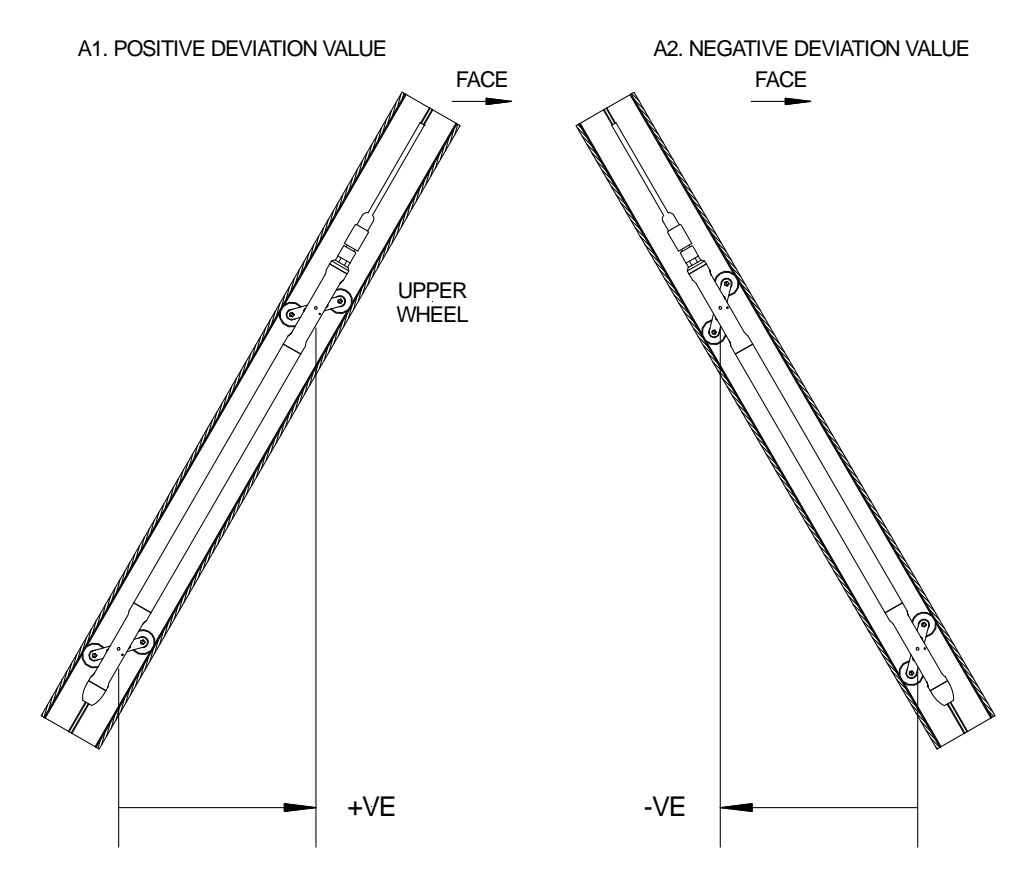

Figure 4 – Sign Convention in the A-axis

Figure 5 shows the sign convention for the A and B axis.

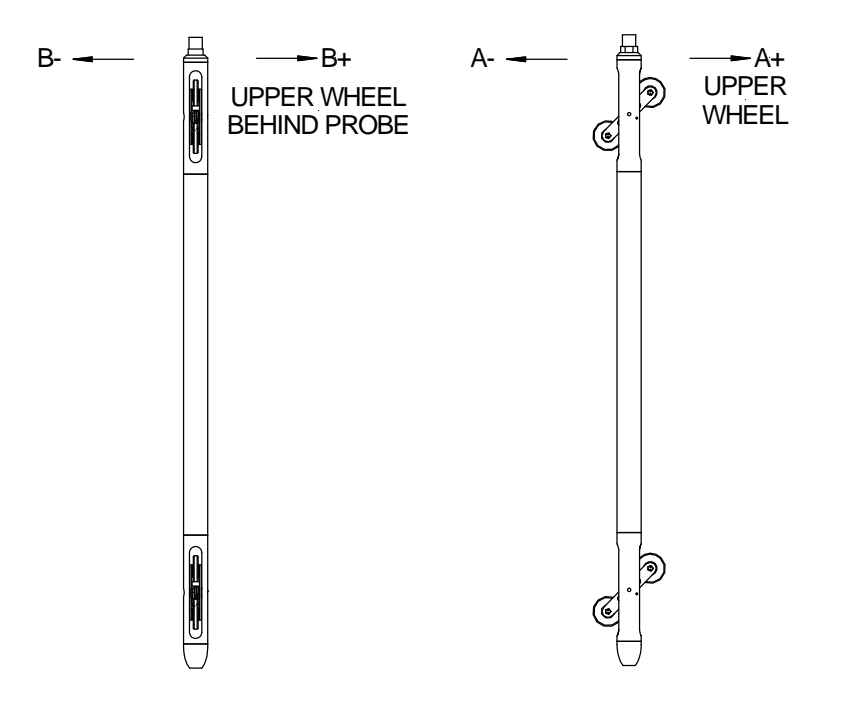

Figure 5 – Probe Axes

# 2.3 TAKING READINGS

- 1. Upon arrival at the site, remove the protective caps from the casing, the probe and the control cable. Attach the probe to the reel by aligning the keyways and threading the connector onto the probe. Take care to only turn the threaded ring, not the cable itself. Do not over tighten the connector, make it hand tight.
- 2. Handle the inclinometer probe very carefully as the accelerometers are very susceptible to shock.
- 3. Once connected, turn on the power to the reel. This energizes the MEMS accelerometers and makes them less susceptible to shock.
- 4. Insert the probe into the borehole aligning the upper wheel in the direction of the A+ axis (see section 2.2).
- 5. Lower the probe to the desired depth *slowly* and as *smoothly* as possible. *Be extremely careful not to bounce the probe off the bottom of the hole.*
- 6. Once the desired location has been reached (i.e. base of the borehole), place the cable grip on the top of the casing and hang the cable by the aluminum crimps. The objective is placement repeatability within 5mm (0.25 inch). This is extremely important to ensure accurate and repeatable results.
- 7. Always pull the probe upwards to the desired location. If you accidentally pull the probe too far, lower the probe back down to the previous depth, and then pull it back to the intended depth. This procedure ensures that the readings will remain consistent.
- 8. At each location allow the readings to stabilize. Reading stability can be gauged by both the noise bar and the standard deviation which are displayed on the Readings Screen (sections 4.2.6).
- 9. Once the readings have stabilized, press the *Accept* button and move the probe to the next interval as prompted by the software.

10. Continue logging the borehole until the top is reached, the software will then prompt you to turn the probe 180 degrees and repeat the survey, this time with the lower probe wheels in the A+ groove.

#### Warning

When the probe has reached the top of the casing, avoid allowing the wheel assemblies to snap out of the casing. As the wheels reach the top, grasp them with your hand and release the wheel assembly slowly until it reaches its stops. Failure to do so will damage the stops and more importantly will subject the MEMS accelerometers to sudden shock which can damage them and affect the calibration of the probe.

- 11. During the second pass, checksum data will be displayed underneath each reading. Ensure that these remain small and consistent; however checksums can vary due to different site conditions. Large checksums can indicate errors in probe positioning or fouling of the probe. Expect checksums to be slightly larger when the probe encounters an expansion coupling in the casing (if applicable).
- 12. The RST MEMS Digital Inclinometer has the ability to perform data reduction in the field, please refer to section 4.2.7 for information on viewing and validating the data.
- 13. Upon completion of the survey, close the inclinometer program, turn off the power to the reel, and disconnect the probe. Wipe off the probe and cable. Replace end-caps on the cable and probe. Replace the protective cap on the casing.
- 14. Upon returning to the office, clean the instrument and reel once more to remove any moisture from the instruments and the case. Remove and recharge the batteries for the Reel and connect the power and USB communication cables to the Ultra-Rugged Field PC case (Figure 7). Please refer to section 11 for proper care and maintenance of the system.
- 15. Transfer data to a desktop PC using Microsoft ActiveSync<sup>™</sup> or Microsoft Mobile Device Center software (section 5).

# 3 INCLINOMETER CABLE AND REEL

The RST MEMS Digital Inclinometer System comes with a durable lightweight reel that is easy to handle. Since only a pair of conductors is needed in the cable, the weight and dimensions of the cable are drastically reduced as compared to a traditional analog cable. The reel is battery powered and houses the electronics used for wireless communication.

An important part to any inclinometer casing survey is the repeatability of the depth measurements. It is extremely important that measurements be consistently within 5mm (0.25in) of one another between subsequent surveys. To facilitate accurate repeatability, two aluminum seats are provided with the system, for 70mm (2.75") and 85mm (3.34") OD casing respectively. The seats provide a solid reference for the cable crimps to sit in. The result is that operator error is reduced, checksums will be smaller and surveys more accurate.

The thin, strong cable contains a Kevlar® strength member, allowing a long length of cable to fit on a small reel with no stretch. The aluminum sleeved measure marks are precision swaged to the cable and are not subject to tearing when handling. The measure marks are spaced at 0.5 metre or 2 feet intervals. The cable is marked with a red measure mark and a label every 5 metres or 10 feet depending on whether the metric or imperial system is being used. The urethane jacket is highly abrasion resistant, and maintains flexibility at low temperatures. It is good practice to avoid running the cable over sharp edges and to periodically clean it with a clean soft cloth. Be sure to keep the protective cap on the connector whenever the probe is not in use and avoid dropping or banging the cable end. Always keep the connectors and threads clean by rinsing them with water. Exercise care when connecting and removing the cable from the probe. Make sure to only turn the connector ring, not the entire cable.

# 3.1 CHANGING THE BATTERY

The reel uses a 7.4V lithium-ion camcorder battery. The system comes with two batteries and a charger. Adapters are supplied to allow the charger to function in a vehicle (12V DC), or 110-240V AC power (see Figure 1). To remove the battery, simply unscrew the cap off the reel hub by turning it counter-clockwise (Figure 6). Upon replacement of the battery, ensure to align the battery contacts with the contacts in the Reel hub to allow proper operation. For more information on charging and care of the batteries please see section 10.2.

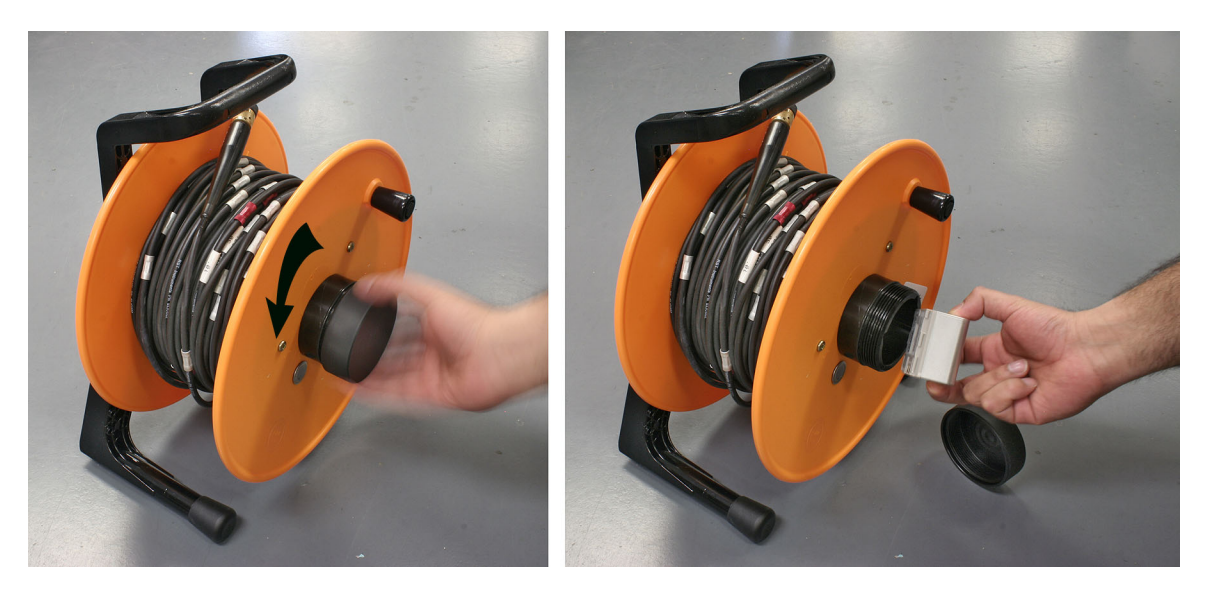

Figure 6 – Battery Removal / Installation

# **3.2 WIRELESS COMMUNICATION**

Turn on the power to the reel by pressing the button located under the battery housing on the Reel Hub (Figure 6). A solid light indicates the reel has been powered on. After turning on the power to the reel, it automatically searches for a connection to the Ultra-Rugged Field PC. Once the Ultra-Rugged Field PC is powered up, and the RST Digital Inclinometer software is launched, it will automatically try and link to the reel. The light indicator will flash rapidly when the reel is communicating with the probe. During Ultra-Rugged Field PC wireless communication, the reel indicator light will blink with 1 second intervals. The status of the connection is also displayed on the status screen or on the bottom of the main menu screen (see section 4.2.5).

Note

The reel incorporates power saving feature. After 5 minutes of inactivity and lack of Ultra-Rugged Field PC wireless communication, the reel will power down automatically to save battery charge.

# 4 ULTRA-RUGGED FIELD PC

The RST MEMS Digital Inclinometer System comes with an Ultra-Rugged Field PC running Microsoft Mobile Windows<sup>™</sup>, which is the heart of the system. This hand-held device functions as a readout and data storage device. Data reduction can be performed "at-the-borehole" as soon as the survey is complete. The program has the ability to create plots of the data instantly. This is important if on-site personnel require immediate results to verify that data is accurate. No time is wasted by having to take the readout back to the office to download and process the data.

# 4.1 OVERVIEW

The Ultra-Rugged Field PC is well suited for use in the often demanding field conditions.

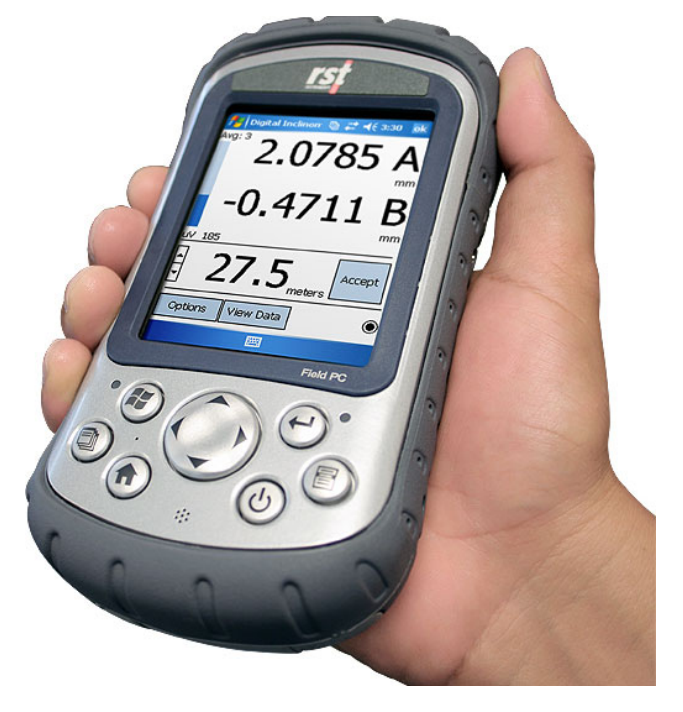

Figure 7 – Ultra-Rugged Field PC

# 4.2 USING THE ULTRA-RUGGED FIELD PC

Once the inclinometer probe is connected to the reel and the probe is ready to be placed in the borehole, turn on the power to the Ultra-Rugged Field PC by pressing the power button (Figure 8).

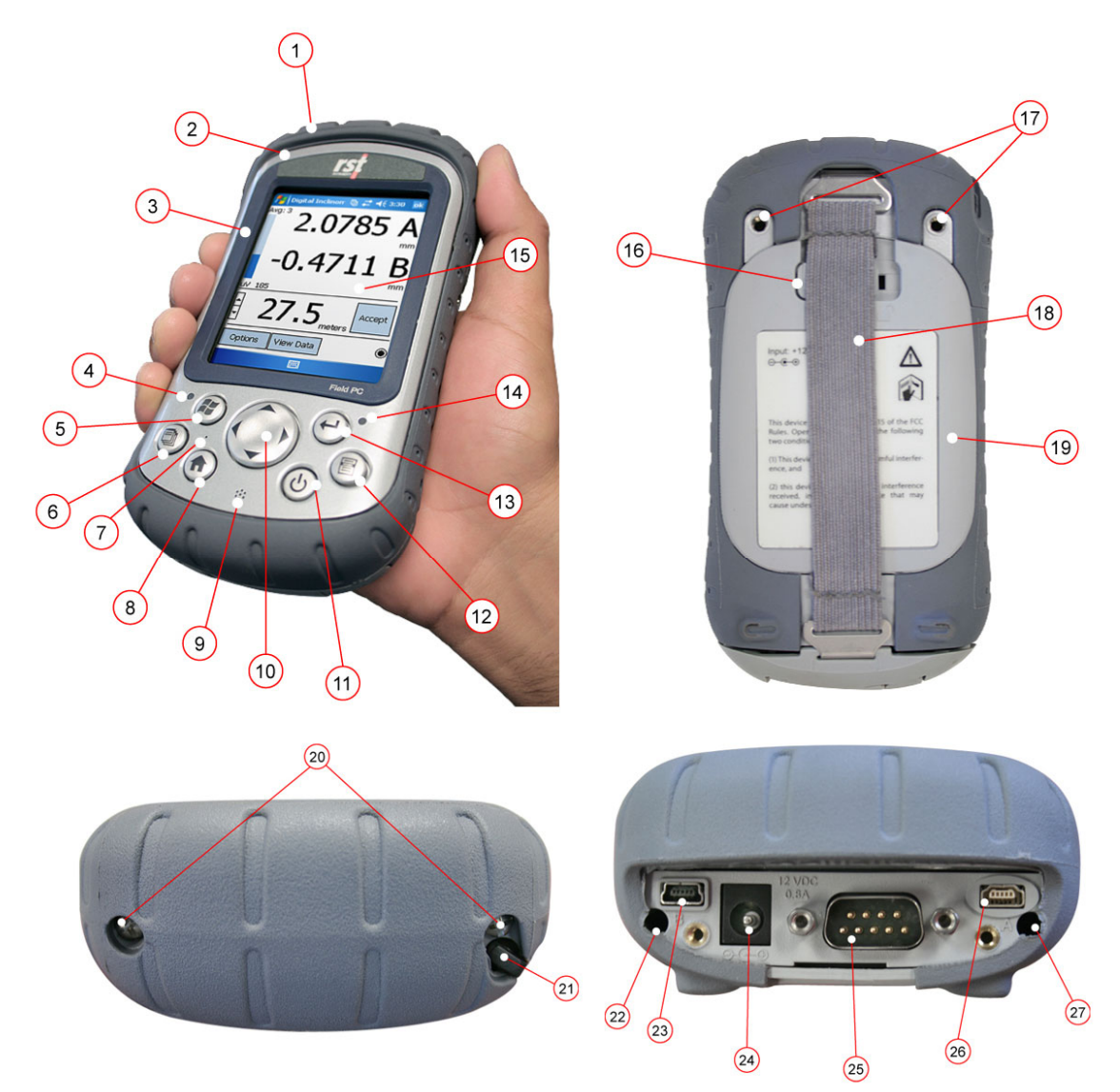

Figure 8 – Overview of Ultra-Rugged Field PC

#### Front Image

- 1. Elastomer overmold
- 2. Magnesium case front
- 3. Display bezel
- 4. Charge LED
- 5. Start menu button
- 6. Applications button
- 7. Microphone
- 8. Today screen button

- 9. Speaker
- 10. Directional button
- 11. Power button
- 12. Context menu button
- 13. Enter button
- 14. Notification LED
- 15. Touchscreen display

## Back Image

- 16. Battery Door Latch
- 17. Accessory attachment
- 18. Hand strap
- 19. Battery door

| Top Image                         | Bottom Image                                            |
|-----------------------------------|---------------------------------------------------------|
| 20. Standard cap screws           | 22. Stylus slot                                         |
| 21. Stylus                        | 23. USB client (mini B)                                 |
|                                   | 24. 12V DC jack                                         |
|                                   | 25. 9-pin serial port                                   |
|                                   | 26. USB host (mini A)                                   |
|                                   | 27. Cable routing channel                               |
|                                   |                                                         |
|                                   | Note                                                    |
| DC charging is done through the 1 | 2V DC jack (barrel connector, bottom left of the unit). |

Once the power is turned on, use the stylus to navigate through the operating environment. If you are unfamiliar with the Microsoft Mobile Windows <sup>TM</sup> operating environment, please refer to the "*Getting Started Guide*" which is supplied on CD-ROM with the Ultra-Rugged Field PC. From the *Start* menu, choose: *Digital Inclinometer* to launch the Digital Inclinometer Software. A screen similar to the following will appear:

| 🏄 Digital                                                | Inclinon 🔮 🗱                                                        | <b>4</b> € 2:12    |  |
|----------------------------------------------------------|---------------------------------------------------------------------|--------------------|--|
| Borehole Lis                                             | t:                                                                  |                    |  |
| Default Bore                                             | hole .                                                              | Edit<br>Borehole   |  |
|                                                          |                                                                     | Create<br>Borehole |  |
| Default Site                                             |                                                                     |                    |  |
| Site :<br>Borehole :<br>Depth :<br>Interval :<br>Units : | Default Site<br>Default Borehole<br>10.0 meters<br>0.5 meters<br>mm | j                  |  |
| Status                                                   | View Data                                                           | Readings           |  |
| Waiting to connect. Click to start                       |                                                                     |                    |  |
| File Connect                                             | tions Help                                                          | -                  |  |

## Figure 9 – RST Digital Inclinometer Software Main Menu

Upon start-up, the inclinometer will automatically begin searching for the Reel and Inclinometer Probe. This status is displayed at the bottom of the screen.

The opening screen (Figure 9) displays the current set-up and status of the system. The top menu provides a list of the current boreholes (a default site/borehole will appear, if none have been created). Underneath the borehole list is a drop-down dialog which is used to choose the site.

The centre portion of the screen shows the site, borehole, depth, interval and units that are currently set. In this example we are using a default site and a default borehole. The depth of the borehole is 10 metres, measurement interval is 0.5 metres and the deflection units are in millimetres.

#### 4.2.1 MENU ITEMS

The *File* menu allows the user to backup the current files to the Field PC non-volatile memory location and also Exits the Digital Inclinometer program. For more information on the backup function please refer to section 8.

The *Connections* menu allows the user to view the status of the Bluetooth (radio) connection and allows the user to disconnect and reconnect to the reel and probe manually. Should a new Reel be used (i.e. a replacement which was not supplied with the original system), the Ultra-Rugged Field PC needs to be made aware of this new instrument, and thus the Bluetooth Connections must be changed. For further information please refer to section 15.1.

#### 4.2.2 CREATING A SITE AND BOREHOLE

To create a new borehole and site, click on the "*Create Borehole*" button on the Main Menu and the following screen will appear:

| 🏄 Digital Inclinon   🗄 📫 | € 2:14 🛛 ok |
|--------------------------|-------------|
| - Site List              |             |
| Default Site             | Create      |
|                          | Rename      |
|                          | Delete      |
| · Borehole List          |             |
| Default Borehole         | Create      |
|                          | Rename      |
|                          | Move        |
|                          | Delete      |
| Close                    |             |
|                          |             |

## Figure 10 – Creating a Site and Borehole

First, create a new site by pressing the *Create* button under the *Site List* heading. This brings up the following screen:

| 🏄 Digital Inclinon   🛱           | • <b>4</b> € 2:15 ok |
|----------------------------------|----------------------|
| Borehole Name :                  |                      |
| Borehole_1                       |                      |
| Select site where borehole       | will be created.     |
| Default Site 🔹                   | New Site             |
| Default setting imported fro     | m borehole :         |
| Default Site\Default<br>Borebole | Change               |
| 123 1 2 3 4 5 6 7 8              | 90-=+                |
| Tab q w e r t y u                | i o p [ ]            |
| CAP a s d f g h j                | k   ;   .            |
| Shift z x c v b n m              | <u>          </u>    |
| Ctl áŭ ` \                       | ↓ ↑ ← →              |
|                                  |                      |

Figure 11 – Create Site

Please note that the remote keyboard automatically pops up when this screen is selected. Touching the keyboard icon in the bottom of the screen can hide the keyboard. Press *New Site…* and enter the new site name and borehole name in the appropriate dialog boxes. Once the new site and borehole is entered, press *OK*. Both site name and borehole names can be edited, deleted, re-named and moved by pressing the appropriate options on this screen. To return to the main menu, press the *Close* button at the bottom of the screen (after hiding the remote keyboard), or press *OK* at the top right of the screen.

#### 4.2.3 EDITING A BOREHOLE

Pressing the Edit Borehole button on the main menu screen invokes the following screen:

| 📌 Digital Inc             | clinon 🔮 🗱                              | <b>√</b> × 5:08 ok          |
|---------------------------|-----------------------------------------|-----------------------------|
| – Default Site :          | Default Boreh                           | nole ———                    |
| Depth 10 Reading Units mm | Interval<br>0.5<br>Operator<br>Borehole | Units<br>meters 🗸<br>Select |
| Comment.<br>Data Filenam  | <br>e                                   | 0.5                         |
| ОК                        |                                         | Cancel                      |

Figure 12 – Edit Borehole Screen

The site and borehole name appear at the top of the screen (in this case they are "default") followed by *depth, interval, units* and *reading units*. Set *depth* to the depth of the borehole of the lowest reading you wish to take (match this to the cable marking). Choose the *interval* and *units* based on whether you are using a metric or imperial probe. In most cases this will be either 0.5 metres or 2 feet, which is equal to both the length of the probe and the divisions marked on the inclinometer cable.

The Horizontal Borehole checkbox should be used only when connecting horizontal probe. For all other probes, the Horizontal Borehole checkbox should be cleared.

Pressing the *Comment* button invokes a screen where comments can be made about the site, borehole information etc. Comments are entered using the remote keyboard.

Pressing the *Data Filename* button brings up the following screen:

| 🏄 Digital Inclinon 🔋 📰 📢 2:26 🛛 ok |
|------------------------------------|
| – Reading Data File Options        |
| Filename Type                      |
| Borehole 👻                         |
| User Selected Filename             |
|                                    |
| Filename Sequence Number           |
| 1                                  |
| File Save Format                   |
| Digital Inclinometer (*.csv) 🔻     |
| OK Cancel                          |
|                                    |

Figure 13 – Data Filename Screen

*Filename Type* can be chosen by the drop-down menu. Options under this menu include *User Selected, Borehole, Site* and *Site Borehole*. These options specify the name of the file to be written after the borehole is surveyed. If *User Selected* is chosen, enter the name in the dialog box under *User Selected Filename*. The *Filename Sequence Number* defines the numeric label of the file name. All subsequent files will be named in sequence. For instance, if you had a *User Selected File* named "Test", subsequent files will be named: Test(2), Test(3), etc. (incremented by 1).

#### Note

The default filename for an inclinometer survey is the *Borehole* name. If *User Selected* is chosen as the file format, and the *User Selected Filename* dialog box (Figure 13) is left blank, the software will default to the *Borehole* name. In most cases, it is recommended that the data files be managed using the *Borehole* name, as this will avoid confusion between multiple sets of data under a single *Site*.

#### 4.2.4 FILE SAVE FORMATS

*File Save Format* enables the user to choose which format to save the inclinometer file in. To change the file save format choose the appropriate option from the drop-down list as shown in Figure 13. These are outlined below:

1. **Digital Inclinometer (\*.csv)** format: Files are saved in a format which includes the probe serial number in the header file.

- Standard RST(\*.csv) format: This is the default file setting and is compatible with RST Inclinalysis<sup>™</sup> software. Files are saved as \*.csv (comma separated value). This data format also has the ability to be imported into most popular spreadsheet software. Files of this type can also be imported into GTilt (section 16.3).
- 3. **RPP Format (\*.rpp)**: This type of file can be imported into Inclinalysis<sup>™</sup> and is also compatible with Slope Indicator's software including DMM for Windows and DigiPro. GTilt and GTilt Plus software also has the ability to import \*.rpp file formats. If directly comparing data between two inclinometer systems, please ensure that the depth placement of the probe is identical between the surveys with the two different systems (section 7). For further reference on importing \*.rpp files into Slope Indicator's software, please see section 16.1.
- 4. **Standard RST (\*.dty):** File format designed to be imported directly into GTilt and GTilt Plus software. Please note however, that the other file types listed above can also be imported into GTilt.

Once the correct data file options have been chosen, exit the *Reading Data File Options* screen by pressing *OK*. If you want to exit without saving the changes, press *Cancel*. You will be returned to the *Edit Borehole* screen. If all the parameters in the *Edit Borehole* screen are correct press *OK*, else press *Cancel* and you will be returned to the *Main Menu*. The new borehole information will be displayed in the bottom half of the *Main Menu* screen. Verify that these settings are correct.

## 4.2.5 STATUS SCREEN

Navigate to the *Status Screen* by pressing the *Status* button on the main menu. The following screen will appear:

| 🏄 Digital Inc     | :linon 🔮 🗱 ┥€ 5:22 🛛 ok        |  |
|-------------------|--------------------------------|--|
| Battery :         | REEL<br>7 97 Volta             |  |
| Serial Number     | DP08860000                     |  |
| Model Label :     | RST Digital Inclinometer Reel  |  |
| Firmware '        | 2 110                          |  |
| Rup Time :        | 00.00.48                       |  |
| Status            | Connected                      |  |
| Status :          | Connected                      |  |
| 20 22             | PROBE                          |  |
| Serial Number :   | DP04000000                     |  |
| Model Label :     | RST Digital Inclinometer Probe |  |
| Firmware :        | 2.110                          |  |
| Run Time :        | 00:00:53                       |  |
| Status :          | Connected                      |  |
| 2<br>1            |                                |  |
|                   | Close                          |  |
| Inclo Calibration | n Bluetooth Field PC           |  |
|                   |                                |  |

## Figure 14 – Status Screen

If the Ultra-Rugged Field PC is connected to the Reel and the Probe, information will appear in the appropriate areas. If there is no connection the information fields will be blank (and the status will read *not connected*). Vital information for both the Reel and the Probe is displayed which includes: Battery Voltage, Serial Number, Model Label, Firmware Version, Run Time and Status.

Choosing the *Calibration* tab invokes the following screen:

| 🏄 Digital Inclinon 📱 🗱 📢 5:22                                                                                                    | ok |  |  |
|----------------------------------------------------------------------------------------------------|----|--|--|
| – Information —                                                                                                    | 0  |  |  |
| Calibration Date : 2008/6/19<br>Cal Version : 6<br>Probe Length : 0.50<br>Probe Units : meters<br>Sensor Type : MEMS +/-30 Deg<br>Probe Type : Digital Inclinometer<br>Offset Correction :<br>Calibration Latitude : 49.27<br>Destination Latitude : 49.27<br>Destination Height : 0.0 meters<br>Correction Factor : 1.000000 |    |  |  |
| Close                                                                                                    |    |  |  |
| Inclo Calibration Bluetooth Field PC                                                                                                    |    |  |  |
|                                                                                                    |    |  |  |

Figure 15 – Calibration Screen

The *Calibration Screen* provides information about the calibration date, calibration version, probe length and probe units (metric or imperial). Corrections can also be made to individual inclinometer probes to account for latitude and elevation changes.

Note

RST highly recommends that the inclinometer probe be calibrated on an annual basis. The probe should also be recalibrated if it has been exposed to any type of shock or shows high checksum values for no apparent reason.

Clicking on the *Bluetooth* tab brings up the following screen:

| 🏄 Digital Inclinon 🖭 📰 📢 5:24 🛛                                                | ok |
|--------------------------------------------------------------------------------|----|
| - Connection                                                                   | 0  |
| Device : RST Inclo DR0886<br>Address : 00:01:95:07:d3:9d<br>Status : Connected |    |
|                                                                                | _  |
|                                                                                |    |
|                                                                                |    |
| Close                                                                          |    |
| Inclo Calibration Bluetooth Field PC                                           |    |
|                                                                                |    |

Figure 16 – Bluetooth Status Screen

The Bluetooth Status screen indicates which device is connected and the status of the connection. Please note that the range of the Bluetooth radio is approximately 10 metres and this distance may vary depending on objects and line of site.

The above two screens are used primarily to confirm that the Ultra-Rugged Field PC has established wireless communication with the Reel and Digital Probe and to display the hardware information. If communication has not been established, the hardware information will not display until a satisfactory connection has been made.

Pressing the *Field PC* tab brings up specific information about the Ultra-Rugged Field PC serial # as shown in the following screen:

| 🏄 Digital Inclinon   🕼 🗱 📢 5:24      | ok  |
|--------------------------------------|-----|
| – Identification                     |     |
| Serial # : 63185                     |     |
| -6                                   | - 0 |
|                                      |     |
|                                      |     |
|                                      |     |
|                                      |     |
|                                      |     |
|                                      |     |
| Close                                |     |
| Inclo Calibration Bluetooth Field PC |     |
|                                      |     |

Figure 17 – Field PC Status Screen

## 4.2.6 READINGS

Once you have set up the Site Name, Borehole Name, Filename and the Ultra-Rugged Field PC has successfully connected to the Reel and Digital Probe (see *Status* Screen) you are ready to begin logging the borehole. This menu is only accessible once the readout is connected to both the Reel and the Digital Probe. From the *Main Menu*, pressing the *Readings* button invokes the following screen:

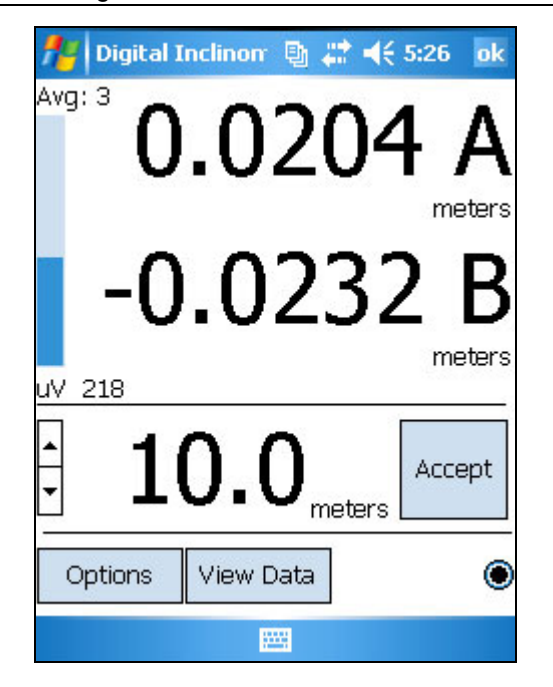

Figure 18 – Readings Screen

After a few seconds the real-time reading should appear as in Figure 18. This screen shows the real-time data in both the A and B axes. The units are displayed underneath both sets of readings. To the left of the readings is a dynamic bar which indicates the noise level (i.e. the difference, reported in microVolts, between subsequent readings). The user should wait until the noise level is at a minimum before taking a reading. This minimum can vary depending on the site conditions. In particularly noisy environments (i.e. heavy equipment is moving in the vicinity) the amount of averaging can be adjusted to help reduce the noise (for more info. please refer to the *Averaging Data* section in this manual, section 5.4 and Figure 19). The number displayed under the noise bar reports the microVolt change between successive readings. It should simply be used as a reference as to how noisy the readings are, this number does not correlate directly to the measurement units, it simply indicates the microVolt change between each subsequent measurement (1 measurement per 0.4 second).

The current depth of the instrument in this example is set to 10.0 metres. Pressing the *Accept* button will store the reading and the depth will move to whatever the next interval is set at (i.e. 9.5m). The arrow keys allow the user to scroll up and down the readings which permits re-taking readings if necessary.

#### Note

Be careful not to miss any data intervals when using the scroll feature as this can offset the data. At any time the user is able to view the data by pressing the *View Data* button to confirm that they have the probe in the correct location and the readings at that depth have been taken correctly.

The small black dot on the right hand side of the screen appears whenever data is being sent from the probe.

Once the top of the hole has been reached, the software will prompt the user to turn the probe 180° and lower it back to the bottom of the hole (unless the user specifically sets the software to only take a single set of readings, please see the *Advanced Options Menu*, Figure 20). The readings will automatically start at 50.0 metres once again (in this example). Check-Sum data will appear in a smaller font underneath the current readings. The real-time check-sums allow the user to monitor the second set of readings. If the check-sum is large or inconsistent, either the probe has fouled or the probe is not at the correct

27

measurement depth. Continue logging until the top of the hole is reached. If the probe has been accidentally raised above the measurement point, lower the probe back down below the proper depth and then raise it slowly to the correct depth. This ensures consistent and accurate readings. Once the top is reached on the second pass, a dialog box will appear that says "Readings Complete". The software will then save the data to the filename which was specified in the *Reading Data File Options* screen (see section 4.2.3).

Pressing the Options button on the readings screen brings up the Readings Options screen:

| 🏄 Digital Inclinon                                                                                                    | 🔮 💭 ┥× 5:26 🛛 ol                                         | k |
|----------------------------------------------------------------------------------------------------|----------------------------------------------------------|---|
| <ul> <li>Reading Options</li> <li>Average Readings</li> <li>3</li> <li>Average</li> <li>4</li> <li>Display</li> <li>Data Filename</li> <li>Comment</li> <li>Advanced</li> </ul> | ge Number<br>Digits<br>Probe Mode<br>Vertical<br>Incline |   |
| ОК                                                                                                    | Cancel                                                   |   |
|                                                                                                    |                                                          |   |

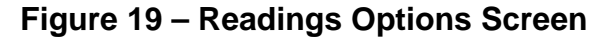

This option allows the user to specify whether or not the data from the probe is to be averaged. The number of readings to be averaged can be set in *Average Number* dialog box.

#### Note

Readings from the probe are taken once 0.4 second, therefore increasing the amount of averaging means that you increase the wait time between taking readings (i.e. if an averaging value of 5 is chosen, you must wait at least 2 seconds after moving the probe before taking a reading).

The number of decimals shown can be changed in the *Display Digits* dialog box. Pressing the *Comment* button permits the user to make any comments about the data set and the *Data Filename* allows the user to change the name of the data file the information is written to upon completion of logging the borehole (for additional information please see section 4.2.3).

When the incline capable probe is connected, the Probe Mode settings allow switching between vertical mode and incline mode. The Probe Mode settings do not appear for single mode probes.

Pressing the Advanced button brings up the following screen:

| 🏄 Digital Inclinon   🖶 🗮    | (€ 5:27 ok                 |
|-----------------------------|----------------------------|
| – Advanced Options ———      |                            |
| Take single set of readings |                            |
| Sound File To Play          | y Sound On<br>Tent Reading |
| Noise Bar Range - uV        | ow Noice                   |
| 500 ▼ M Bar                 |                            |
| Noise Bar Type              |                            |
| STD range                   |                            |
| 4080 🔻 🗌 Sho                | ow STD                     |
| ОК Са                       | ancel                      |
|                             |                            |

#### Figure 20 – Advanced Options Menu

The first check box allows the user to specify whether or not to take a single set of readings during a borehole survey. The inclinometer readout will save the data after a single pass of the borehole. A sound option allows the user to turn on/off the sound upon acceptance of a reading. User specified sound files (\*.wav) can be placed in the following directory:

My Device\My Documents\Digital Inclinometer\SoundFiles\

This allows the user the option to have a custom sound played each time a reading is taken. The default sound is a simple beep.

The Noise Bar can be turned on and off and the drop-down menu provides a choice for the limit of the range of the Noise Bar. The numbers represent microVolt reading from the inclinometer probe. The last pull-down menu allows the option to display the standard deviation of the incoming data. This range can also be adjusted, depending on how noisy the readings are in the field. Measurements should be taken at the point of least noise whenever possible to obtain the most accurate readings.

#### 4.2.7 VIEW DATA

| <b>D</b>        |                     |                    |                      |          |
|-----------------|---------------------|--------------------|----------------------|----------|
| By pressing the | View Data button fr | rom the main menu. | the following screen | appears: |
| -,              |                     |                    |                      |          |

| 🎢 Digital Inclinon   🖶 🗱 📢 9                       | :56 ok |
|----------------------------------------------------|--------|
| S 1801 5.csv<br>S 1801_4.csv                       | Base   |
| S 1801_3.csv<br>S 1801_2.csv                       | Select |
| B 1801_1.csv                                       |        |
| Date Descending 🔻                                  |        |
| File Information :                                 |        |
| Site : 01                                          | 8      |
| Borenole : 1801<br>Depth\Interval : -26.5\0.5 mete | rc     |
| Reading Units : meters                             | 1      |
| Reading Date : 13-May-05 07:3                      | 7      |
| File Type : Standard RST                           |        |
| Graph Files View Files Sa                          | ve As  |
|                                                    |        |

Figure 21 – View Data Screen

All borehole data files associated with the particular borehole that has been selected (from the Main Menu) will appear in the top dialog box. The detailed file information appears on the lower half of the screen and this includes: *site, borehole, depth/interval, reading units, reading date and file type.* Filenames can be sorted by date, type or name by selecting the appropriate option in the drop-down box.

In order to display the data, the appropriate files must be chosen from the list. To select a file, first highlight the file in the top dialog box and then press the *Select* button. If the file has been selected, an "S" will appear to the left of that file. To choose a base file, highlight the appropriate file and press the *Base* button. A "B" will appear to the left of the file name confirming that this file is now the base file. Note that the *Base file* and the *Selected files* can be changed at any time by highlighting the file and pressing the *Base* or *Select* buttons. The software only allows the user to have a single *Base File*. To unselect any file, simply highlight that particular file and press either *select* or *base* a second time and the *B* or *S* to the left of the file will subsequently disappear.

The base file represents the original survey of the inclinometer hole, from which all other measurements are compared. Typically, a base file is chosen and kept the same throughout the life of the inclinometer hole in order to quantify any lateral displacements which occur.

Once the appropriate files are chosen, the user can choose to display the data in tabular format by pressing the *View Files* button, or in graphical format by pressing the *Graph Files* button.

Pressing the Graph Files button will bring up the following screen:

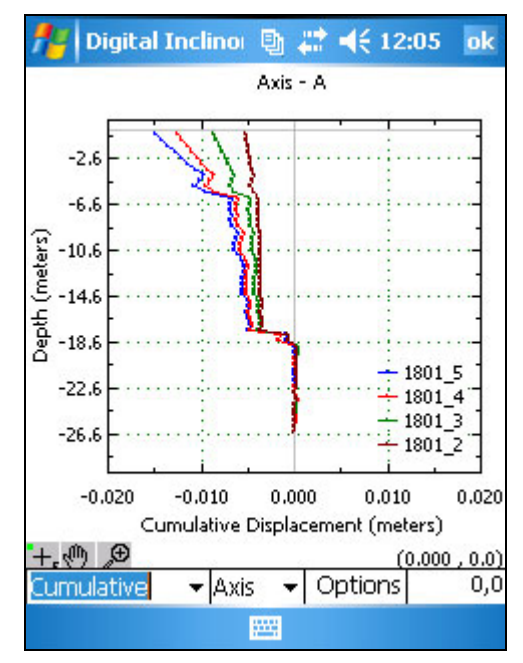

#### Figure 22 – Graphing Files

Several tools are available in the bottom pull-down menus to allow manipulation of the graph. The left-hand pull down allows the user to choose how the data is displayed, with Mean, Absolute, Cumulative or Checksum options. The centre menu allows the user to choose between plotting either the A or B axis. The third menu *Options*, allows the user to manipulate the cursor, zoom, pan, change the scale, move the legend, or change the appearance of the graph. Three icons also appear in the bottom left of the screen which allow further manipulation of the graph. These are self-explanatory and the user is encouraged to explore these options if required. The default setting for all plots is *autoscale*. To exit the graphical display, hit the *OK* button in the top right corner of the screen.

| 📌 Digit    | al Inclino       | 團 🗱 帐 1  | 2:08 ok |
|------------|------------------|----------|---------|
| Raw Data A | • <b>▼</b> B:180 | 01_1.csv | -0.5    |
| Depth-m    | Face A+          | Face A-  |         |
| -0.5       | 0.0050           | -0.0054  |         |
| -1.0       | 0.0050           | -0.0053  |         |
| -1.5       | 0.0039           | -0.0041  | _       |
| -2.0       | 0.0029           | -0.0031  |         |
| -2.5       | 0.0020           | -0.0023  |         |
| -3.0       | 0.0022           | -0.0024  |         |
| -3.5       | 0.0007           | -0.0008  |         |
| -4.0       | 0.0004           | -0.0007  |         |
| -4.5       | -0.0001          | -0.0001  |         |
| -5.0       | -0.0036          | 0.0032   |         |
| -5.5       | -0.0060          | 0.0056   |         |
| -6.0       | -0.0032          | 0.0030   |         |
| -6.5       | -0.0036          | 0.0033   |         |
| -7.0       | -0.0031          | 0.0028   |         |
| -7.5       | -0.0035          | 0.0032   | -       |
| Decimal 👻  | 4                | Graph    | meters  |
|            |                  |          |         |

Pressing the View Files button invokes the following screen:

#### Figure 23 – Viewing Files

The top left pull-down menu allows the user to change the type of data that is reported in the table. The options include: Raw Data A, Raw Data B, Checksum, Mean, Absolute and Cumulative. The top right pull-down menu is used to choose which of the selected data files is currently being displayed. Please note that the base data file will contain the prefix "*B*." so that it can be easily identified.

The bottom portion of the screen has three menus which allow the user to display the data in either decimal or scientific notation, change the number of decimal places displayed, and a *graph* button which takes you to the graph data screen. At any time you may exit from this screen by pressing *OK* in the top right corner of the screen.

Pressing the Save As button invokes the following screen:

| 🏄 Digital I                          | nclinoi 🖣                   | h 🗱           | € 12:18   | ok  |
|--------------------------------------|-----------------------------|---------------|-----------|-----|
| - Save As —                          |                             |               |           |     |
| Filename (File                       | e extensi                   | on not        | required) | l.  |
| 1801_1                               |                             |               |           |     |
| File Type                            |                             | ι             | Units     |     |
| Standard RS                          | T (*.csv)                   | -             | meters    | •   |
| - File Informat                      | tion —                      | 20            | 300       | 512 |
| Filename :<br>File Type :<br>Units : | 1801_1<br>Standar<br>meters | csv<br>rd RST |           |     |
| Ok                                   |                             |               | Cancel    | ]   |
|                                      |                             | -             |           |     |

Figure 24 – Save As... Option

This function allows the user to edit the filename, file type and the measurement units. For more on file formats please refer to section 4.2.4.

# 5 DOWNLOADING DATA TO A DESKTOP PC

The software used to transfer data will depend on the version of Microsoft Windows installed on a desktop PC.

For Windows XP versions, ActiveSync<sup>™</sup> is required. Windows Vista has a build-in Mobile Device Center. It is highly recommended to download and install the newest updates from Microsoft website.

## 5.1 INSTALLING MICROSOFT ACTIVESYNC<sup>™</sup> ON WINDOWS XP

In order to communicate between the Ultra-Rugged Field PC and a desktop PC or laptop, Microsoft's ActiveSync<sup>™</sup> software is required and is included with the Digital Inclinometer System. Communication between the two devices is achieved through an USB connection.

Note

Microsoft's ActiveSync<sup>™</sup> software can be freely downloaded from Microsoft's website.

Important

Don't connect the USB cable before installing ActiveSync<sup>™</sup> software. Doing so will result in installation of generic Windows USB drivers which will not work with Ultra-Rugged Field PC.

To install Microsoft ActiveSync<sup>™</sup>:

- 1. Insert the Ultra-Rugged Field PC Companion CD into the CD-ROM drive. On most systems, Windows will automatically launch the setup program. Minimum system requirements are outlined in the jacket of the CD-ROM. Once the CD is up and running, a graphical window will open. Press the *play* icon on this window.
- 2. Click the link marked Start Here.
- 3. Click *Install ActiveSync*. Note: When prompted to download the file, select *Run this program from its current location*. Installing Microsoft Outlook is **not** necessary, for the Digital Inclinometer System to function. If you wish to use the Ultra-Rugged Field PC for e-mail, install Outlook.
- 4. Follow the on-screen instructions until you reach the screen shown below, and then continue with Step 5.

| Microsoft ActiveSync 4.5                             |                    |                       |                |
|------------------------------------------------------|--------------------|-----------------------|----------------|
| Microsoft Activesync 4.5 Setup is c                  | complete.          |                       |                |
| The Setup Wizard has successfully install<br>wizard. | ed Microsoft Activ | eSync 4.5. Click Fini | sh to exit the |
|                                                      |                    |                       |                |
|                                                      |                    |                       |                |
|                                                      |                    |                       |                |
|                                                      |                    |                       |                |
|                                                      |                    |                       |                |
|                                                      |                    | E                     |                |
|                                                      | < Back             | Einish                | Cancel         |

Figure 25 – ActiveSync Connection Screen

- 5. Click Finish button.
- Insert the AC Adapter plug into an electrical outlet (item 12, Figure 1). Connect the AC connector barrel connection on the base of the Ultra-Rugged Field PC (Figure 7).
- 7. If you have not already done so, connect the mini USB connector to the connector on the base of the rugged case and the USB connector to the USB port on either the front or back of your personal computer.

Note ActiveSync will automatically detect the Ultra-Rugged Field PC connection.

8. Continue to follow the ActiveSync instructions to establish a partnership. Eventually you will come to a screen like the one below:

| Synchronization Setur | y Wizard 🛛 🔀                                                                                                    |
|-----------------------|----------------------------------------------------------------------------------------------------|
|                       | Welcome to the Pocket PC Sync<br>Setup Wizard<br>To set up a sync partnership between this computer and<br>your Pocket PC, click Next.<br>If you click Cancel, you can still:<br>• Copy and move files between your Pocket PC and<br>this computer<br>• Add and remove programs on your Pocket PC |
|                       | K Back Next> Cancel                                                                                                    |

## Figure 26 – Setting Up a Partnership

In order to synchronize the data in real-time between the Ultra-Rugged Field PC and the desktop PC, you must set up a *sync partnership*. If you do not wish to synchronize data and simply use Windows Explorer to copy files to and from the Ultra-Rugged Field PC, click Cancel to leave the connection as *Guest Partnership* and skip the remaining instructions.

- 1. To set up a sync partnership, press Next.
- 2. Uncheck the option for synchronizing with Microsoft Exchange Server, press Next.
- 3. Decide what type of information you would like synchronized with the desktop computer. If you are only using the Ultra-Rugged Field PC for the purposes of transferring Digital Inclinometer information, uncheck all the options and place a check mark next to the *Files Folder* (see below).

| Synchronization Setup Wizard<br>Synchronization Options<br>Choose the information you want to<br>computer (Windows PC 3). | synchronize with your Pocket PC from your |
|----------------------------------------------------------------------------------------------------|-------------------------------------------|
| Information Type<br>Contacts<br>Calendar<br>E-mail<br>Tasks<br>Favorites<br>Favorites<br>Files<br>Media                   |                                           |
| Select an information type above and synchronization options for that type.                                               | click Settings to change                  |
|                                                                                                    | < <u>B</u> ack <u>N</u> ext> Cancel       |

**Figure 27 – Synchronization Settings** 

The software will notify you that it will create a folder on the desktop which links directly to the Ultra-Rugged Field PC (*press OK*). Click Next, and then Next on following dialog, then Finish the installation. Once the partnership is established, the PC will recognize and automatically synchronize to the Ultra-Rugged Field PC each time it is connected with the USB cable.

| 🐉 start               | 10-01-1993         |                                 |              | A. S. S.    |   |
|-----------------------|--------------------|---------------------------------|--------------|-------------|---|
| ) 😣 🖉                 |                    |                                 |              |             |   |
| <b>@</b>              |                    | (                               |              | -           |   |
| 🔘 Inbox               | Information Type   | ME<br>Connected<br>Synchronized | Sync 🕒       | Microsoft A | 9 |
| 🏠 Manuals             | Status Synchronize |                                 | Schedule 🔯 E | ctiveSync   |   |
| ELM004                | d                  |                                 | xplore       |             |   |
| 🔕 Microsof            |                    | Hide Details <b>\$</b>          |              |             |   |
| EN < 🖸 🕲              |                    |                                 |              |             |   |
| ) <b>(1) (2</b> ) 2:5 | -                  | 205                             | 100          | 1           |   |
| 1 PM                  |                    |                                 |              |             |   |

Figure 28 – ActiveSync Screen

It is extremely important that the user realizes that the synchronized folder created on the desktop is an **active** link to the Ultra-Rugged Field PC. Any changes you make in that folder will be reflected on the Ultra-Rugged Field PC. For example, if you delete a file in the folder, the same file will be deleted on the Ultra-Rugged Field PC. If the Ultra-Rugged Field PC happens to be disconnected at the time, as soon as it is re-connected it will automatically see the missing file in the folder and the file will be deleted during the connection. It is therefore important to exercise good data management. Once the data is synchronized to the PC, move the inclinometer files to a safe location (i.e. a network server or hard drive).

For further instructions regarding synchronizing data between a PC and the Ultra-Rugged Field PC, please refer to the supplied documentation and software which comes with the Ultra-Rugged Field PC (CD-ROM).

# 5.2 SETTING UP MOBILE DEVICE CENTER ON WINDOWS VISTA AND WINDOWS 7

Before connecting to Ultra-Rugged Field PC, it should be verified that desktop PC or laptop contains current version of Microsoft Mobile Device Center<sup>™</sup>. Communication between the two devices is achieved through an USB connection.

Note

Microsoft's Mobile Device Center<sup>™</sup> software can be freely downloaded from Microsoft's website. Choose 32 bit or 64 bit version depending on Windows Vista<sup>™</sup> or Windows 7 operating system.

After Mobile Device Center<sup>™</sup> is installed, connect the Ultra-Rugged Field PC to desktop or laptop computer using USB cable provided with the Digital Inclinometer System. Microsoft Windows <sup>™</sup> should detect new connection and display following dialog box.

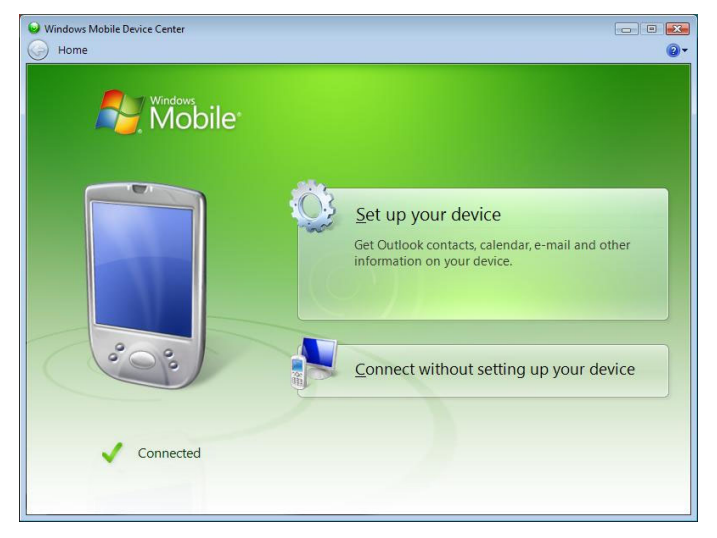

## Figure 29 – Mobile device Center Screen

In order to synchronize the data in real-time between the Ultra-Rugged Field PC and the desktop PC, you must click on *Set up your device*. If you do not wish to synchronize data and simply use Windows Explorer to copy files to and from the Ultra-Rugged Field PC, click *Connect without setting up your device*. Data files can be copied from Ultra-Rugged Field PC using File Management, as shown on Figure 31.

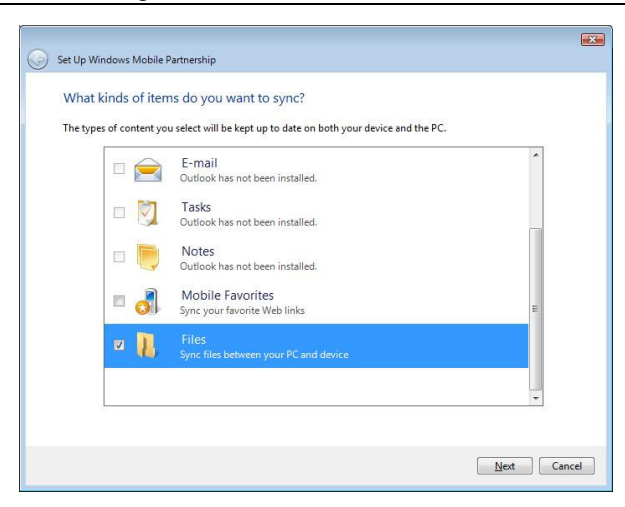

## Figure 30 – Synchronization Settings on Windows Vista<sup>™</sup> and Windows 7<sup>™</sup>

If synchronizing files, decide what type of information you would like synchronized with the desktop computer. If you are only using the Ultra-Rugged Field PC for the purposes of transferring Digital Inclinometer information, uncheck all the options and place a check mark next to the *Files* (see above).

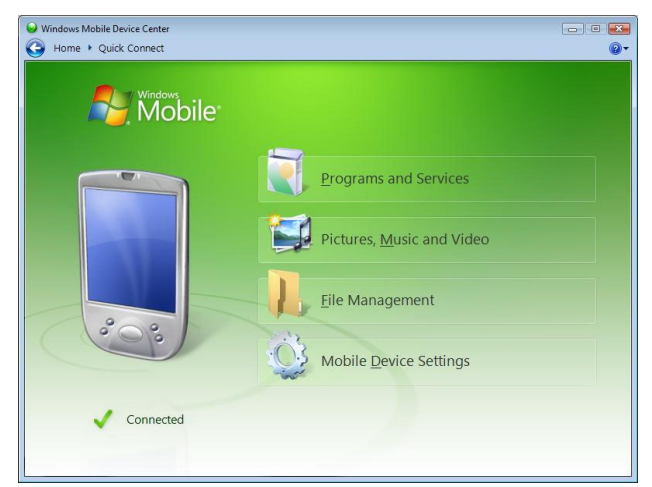

## Figure 31 – Accessing Files on Windows Vista<sup>™</sup> and Windows 7<sup>™</sup>

#### Important

It is extremely important that the user realizes that the synchronized folder created on the desktop is an **active** link to the Ultra-Rugged Field PC. Any changes you make in that folder will be reflected on the Ultra-Rugged Field PC. For example, if you delete a file in the folder, the same file will be deleted on the Ultra-Rugged Field PC. If the Ultra-Rugged Field PC happens to be disconnected at the time, as soon as it is re-connected it will automatically see the missing file in the folder and the file will be deleted during the connection. It is therefore important to exercise good data management. Once the data is synchronized to the PC, move the inclinometer files to a safe location (i.e. a network server or hard drive).

For further instructions regarding synchronizing data between a PC and the Ultra-Rugged Field PC, please refer to the supplied documentation and software which comes with the Ultra-Rugged Field PC (CD-ROM).

# 5.3 FILE MANAGEMENT

Once the Ultra-Rugged Field PC has been synchronized to a desktop computer (section 5.1), file management simply takes place using Windows Explorer. Files can be copied and/or deleted easily using drag and drop features. Using Windows Explorer is the easiest and most effective way of managing the Inclinometer Data on the Ultra-Rugged Field PC. File structure is straight forward and has the following format:

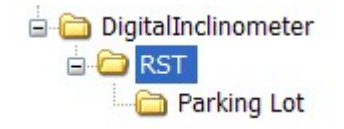

## Figure 32 – File Structure

Where:

- RST = Site Name (user defined)
- Parking Lot = Borehole Data (user defined)

For additional information on the naming of sites and boreholes please refer to section 4.2.2.

#### Note

As with any modern digital peripheral device, data management is very important. In order to keep the system un-cluttered, it is extremely important to delete site and/or borehole data files off the Ultra-Rugged Field PC once the data is saved in a safe location on your PC and when the data is no longer required to reside on the Ultra-Rugged Field PC. Deleting files is simple with Microsoft ActiveSync<sup>™</sup>, because it creates an "active" connection. Any files which are deleted from the synchronized folder on the PC will be deleted on the Ultra-Rugged Field PC.

The Digital Inclinometer Software does not provide a means to delete the data files within the Ultra-Rugged Field PC. Data file management should be performed solely through the desktop PC. Once you have copied the data to a safe location, delete the necessary files/folders within the synchronized folder, and the corresponding files will be deleted on the Ultra-Rugged Field PC.

# 5.4 Post- Processing the Data

The RST Digital Inclinometer system currently stores borehole survey data in a variety of formats, including \*.csv format. Once the data has been downloaded/synchronized to a desktop PC or laptop (see section 5) it can be opened directly with RST Inclinalysis<sup>™</sup> Software or Microsoft Excel<sup>™</sup>. If opened in MS Excel, the data will have a format similar to the one outlined below:

INCLINOMETER DATA SITE CODE : RST Test BOREHOLE CODE : Test Hole 1 FACES LOGGED : ABCD TIME/DATE TAKEN : 12:12 ON 03/09/03 DEPTH OF TUBE : -15.0 READING INTERVAL : 1.0 OPERATING UNITS : meters

| DEPT   |          |         |         |          |
|--------|----------|---------|---------|----------|
| H      | FACE A+  | FACE A- | FACE B+ | FACE B-  |
| meters | mm       | mm      | mm      | mm       |
|        |          |         |         |          |
| -0.5   | -4.99404 | 5.01203 | 0.03442 | -0.02147 |
| -1.0   | -5.00647 | 4.99654 | 0.01457 | -0.00124 |
| -1.5   | -4.99182 | 5.02145 | 0.03603 | -0.02984 |
| -2.0   | -5.00846 | 4.98021 | 0.04696 | -0.03421 |
| -2.5   | -4.99441 | 5.01894 | 0.036   | -0.03129 |
| -3.0   | -5.0068  | 5.01754 | 0.01508 | -0.02913 |
| -3.5   | -4.99241 | 4.98564 | 0.03802 | -0.04182 |
| -4.0   | -5.00809 | 5.00215 | 0.04617 | -0.03191 |
| -4.5   | -4.99422 | 4.99412 | 0.0353  | -0.0347  |
| -5.0   | -5.00706 | 5.01247 | 0.01538 | -0.00897 |
| -5.5   | -4.99226 | 4.98542 | 0.03863 | -0.02974 |
| -6.0   | -5.00885 | 5.00214 | 0.04342 | -0.03487 |
| -6.5   | -0.0848  | 0.06547 | 4.94198 | -4.98447 |
| -7.0   | -0.05701 | 0.06214 | 5.00787 | -5.01914 |
| -7.5   | -0.07299 | 0.05237 | 4.93971 | -4.95647 |

## Figure 33 – Sample Data File

As shown in Figure 30, the header information is display followed by the data. In this example, the total hole depth is 7.5 metres, with readings taken at 0.5 metre intervals.

The units that the readings were taken in are displayed at the top of each column (in this case, millimetres). Readings are taking in two directions as outlined in section 2.3.

# 5.5 DATA AVERAGING

The RST Inclinometer software automatically averages the real time inclinometer data streaming up from the probe every second. As described in section 4.2.6, pressing the *Options* button in the *Readings* screen allows averaging to be enabled and adjusted. While in the real time data display window, the current status of data averaging can be viewed on the left hand side of the screen (Figure 18). The bar indicates how stable the readings are. If the bar is full, averaging is being performed and the readings have not yet stabilized. The user should wait until this bar goes down before recording a reading for that section of the borehole. The number displayed under the averaging bar represents *bits*. They are simply there to give the user an indication of the change in bits between subsequent readings. Site conditions and the nature of the installation determine how noisy (or not noisy) the readings are. The software allows the flexibility of going back and re-taking readings if necessary.

The averaging is a running average of the previous readings. To change the amount of averaging that the software performs, simply change the *average number* (Figure 19). With the stylus, select the dialog box and enter in the value using the pop-up keyboard at the bottom of the screen.

# 6 WHAT DOES THE DATA MEAN

The system has been developed to measure accurately the lateral movement of earthworks and structures. The probe is passed through the inclinometer casing, and every 0.5m (or 2ft.) a reading is taken. When the probe is at rest, servo-accelerometers sense the inclination of the access tube in two planes. This inclination is displayed in terms of angular DEVIATION, which is recorded at that particular depth.

- A+ = Face A+ deviation
- A- = Face A- deviation
- B+ = Face B+ deviation
- B- = Face B- deviation

The Checksum:

Checksum in A+/A- plane = A+ plus A-

Checksum in B+/B- plane = B+ plus B-

Checksum should be reasonably constant and of small magnitude, large and inconsistent Checksums may indicate that a problem exists. However, the consistency of checksums from survey to survey is more important than the actual value of the checksums. Checksum data should be monitored during the survey as a check on data integrity. Note that high checksums can be expected if a settlement coupling has been encountered, a checksum of the order of (+0.0045m and -0.0035m) or (+0.0147ft and -0.0114ft) would be reasonable at consecutive depths/couplings.

# 6.1 MEAN DEVIATION

A+/A- mean deviation in the A+/A- plane = (A + minus A)/2

B+/B- mean deviation in the B+/B- plane = (B+ minus B-)/2

This represents the mean deviation at each depth.

# 6.2 ABSOLUTE POSITION

An absolute position value at a particular depth is the summation of mean deviations starting from the bottom up to that particular depth. Absolute position is the profile of the access tube with respect to the vertical axis in a given plane. Absolute position can also be calculated from the top down if required using Inclinalysis<sup>™</sup> software.

# 6.3 INCREMENTAL DISPLACEMENT

This is the difference in values of mean deviation between the base file, (first set of readings taken) and a compatible file, (usually the latest set of readings) at each depth. This plot can be generated using Inclinalysis<sup>™</sup> software.

# 6.4 CUMULATIVE DISPLACEMENT

This is the result of comparing two sets of mean deviations, usually the base file and the latest or comparison file. The profile represents the actual movement (or displacement) which has occurred at all depths between the times that the two sets of readings were obtained.

Note:

The RST Digital Inclinometer Software has the ability to reduce the data in the field on the Ultra-Rugged Field PC itself. Please refer to section 4.2.7 (Viewing the Data) for additional information.

# 7 SYSTEM COMPATIBILITY

Regardless of the inclinometer system being used, it is imperative that the **probe wheels** be placed at the same locations during the profiling of the borehole (this is not necessarily the same depth marked on the inclinometer cable). Always use a consistent top reference, such as the aluminum cable grip which is provided with all RST Inclinometer systems.

The zero depth reference on the new RST Digital Inclinometer System is in reference to the midpoint of the probe (between the wheel assemblies). This is the industry standard. The old RST analog system is referenced to the uppermost set of wheels. Therefore, this *must* be taken into account if the customer wishes to directly compare the two sets of readings. It is very important that the data be within 4mm (0.25"). Otherwise, the data will not match and the comparison will not be valid.

#### Note

Those customers wishing to compare surveys between RST's old analog system and the new digital system must ensure that the readings are taken at the same depths between the two systems (with the proper depth reference). If you are changing over to the new Digital Inclinometer System, as with any new system, it is good practice to survey the borehole with both systems. When it is determined that the data from the new Digital System is satisfactory, the user can stop using the older system and continue from that point forward.

#### Note

Some competitor's inclinometers have different cable gripping/locating systems resulting in different depth locations. Therefore you must be aware of these differences when trying to directly compare data between the two different systems.

# 8 BACKING UP THE ULTRA-RUGGED FIELD PC INCLINOMETER DATA

Data file management between the Ultra-Rugged Field PC and a computer is handled by the mobile device communication software. On Windows XP based computers, ActiveSync software is used (see section 5). Windows Vista requires Mobile Device Center (section 5.2). Data files can be shared or mirrored on both the PC and the Ultra-Rugged Field PC. However, the normal synchronization process does not back up the data. An easy way to backup the data is to always copy synchronized information to a safe location on your desktop PC or network server.

The RST Digital Inclinometer software automatically backs up the most current data files upon returning to the main menu screen. Therefore, anytime the user returns to the main menu screen, the data will be automatically backed up to the non-volatile (Field PC) memory location. The Field PC storage folder is accessible through Windows Explorer when the Ultra-Rugged Field PC is connected to a peripheral computer

## 8.1 MANUAL BACKUPS

The RST Digital Inclinometer Software has provision for making manual backups of the data, in addition to automatic backups.

1. From the main menu of the Digital Inclinometer Software, under the *File* menu select *Backup...* 

| 🏄 Digital Inclino   🗎 🐗                                                                                        | ( 12:31            |
|----------------------------------------------------------------------------------------------------|--------------------|
| Borehole List :                                                                                                |                    |
| Default Borehole<br>Borehole_1                                                                                 | Edit<br>Borehole   |
|                                                                                                    | Create<br>Borehole |
| Default Site 👻                                                                                                 |                    |
| Site : Default Site<br>Borehole : Borehole_1<br>Depth : 10.0 meters<br>Interval : 0.5 meters<br>Units : meters |                    |
| Status View Data                                                                                               | Readings           |
| Backup                                                                                                    | ted. Click to      |
| File Connections Help                                                                                          | - E                |

Figure 34 – File Backup

2. Once selected, the following screen will appear:

| 🏄 Digita                                                                                          | l Inclinon 📵 📰 📢 2:50 🛛 ok                 |  |
|---------------------------------------------------------------------------------------------------|--------------------------------------------|--|
| Restore da                                                                                        | ta files from FieldPC 🛛 👻                  |  |
| Restore                                                                                           | $\checkmark$ If a file exists then replace |  |
| Backup dat                                                                                        | a files to FieldPC 🔹                       |  |
| Backup                                                                                            | $\checkmark$ If a file exists then replace |  |
| Sync<br>Files Remove backup files from the<br>Field PC file store that are not<br>in main memory. |                                            |  |
| Auto Backup Enable                                                                                |                                            |  |
| Close                                                                                             |                                            |  |
|                                                                                                   |                                            |  |

Figure 35 – File Backup Options

- 3. Using the drop-down box at the top of the screen, select the location in which you would like to restore the files from. All Ultra-Rugged Field PC's come with the Field PC storage location however, optional Flash<sup>™</sup> Storage Cards are additional and are available through RST.
- 4. Choose from the several options whether you would like to *Restore*, *Backup* or *Synchronize* the files. Check boxes allow the options of overwriting files if desired.
- 5. Press the desired button to initiate the function.
- 6. Press *Close* to exit this screen.

#### Note

Proper data management is very important. The Ultra-Rugged Field PC, in conjunction with its onboard and optional non-volatile memory storage areas, and its ability to synchronize with a desktop PC, allows several options for backing up the data. At the same time, with all these options, data files can be confused with each other if not managed properly. After taking readings in the field it is always a good idea to back the files up in a safe location (i.e. network server etc...) back at the office using the ActiveSync software. Additional copies of this information will always be stored in the Field PC memory area should the main memory of the Ultra-Rugged Field PC become erased. Be sure to clear the Field PC memory of unneeded files on a regular basis to keep the files easily manageable.

#### Important

Because the Ultra-Rugged Field PC uses some power to maintain files in RAM and the clock, you need to recharge the battery regularly. Keep the Ultra-Rugged Field PC connected on AC or DC power while you are at your desk. The best policy is to keep the Ultra-Rugged Field PC connected to your computer when working at your desk and carry your AC adapter and DC adapter plug with you when traveling. Your Ultra-Rugged Field PC is shipped with a charge on the battery. You may want to ensure that it is fully charged before synchronizing. The Ultra-Rugged Field PC battery will provide approximately 20 hours of borehole survey time (when connected to the probe).

# 9 RESTORING FILES ON THE ULTRA-RUGGED FIELD PC

# 9.1 INSTALLATION THE RST DIGITAL INCLINOMETER PROGRAM

Use the following steps to reinstall the RST Digital Inclinometer Program:

- 1. Establish a connection to the Ultra-Rugged Field PC using Microsoft ActiveSync.
- Using Windows Explorer, copy the file "Digital Inclinometer X.XX.CAB" to the folder on the Ultra-Rugged Field PC (My Documents for example). The "X.XX" will mean the software version.
- 3. On Ultra-Rugged Field PC, select Start and then File Explorer from pull down menu.
- 4. Navigate to the folder where the file "Digital Inclinometer X.XX.CAB" was copied to.
- 5. Click on the "Digital Inclinometer X.XX.CAB" file to begin installation.

#### Note

If an older version of the RST Digital Inclinometer Software is already present, uninstall the previous version by going to *Start*, then *Settings* and tapping on *Remove Programs* located in *System* tab. Highlight the program to be removed and tap *Remove*. If the Digital Inclinometer entry is not present in the list, the program must be manually

removed by deleting files in Windows directory and shortcut in Start Menu.

## 9.2 RESTORING THE INCLINOMETER DATA FILES

The inclinometer data files are backed up to the Field PC storage area of the Ultra-Rugged Field PC on a regular basis, each time the user returns to the Main Menu Screen of the Digital Inclinometer program. In order to restore the files, the user may navigate to the Field PC storage area using Windows Explorer. This is most easily accomplished when the Ultra-Rugged Field PC is ActiveSync'ed to the desktop PC. The following text explains this procedure:

Using Windows Explorer, navigate to:

#### Mobile Device: My Pocket PC\Field PC File Store\Digital Inclinometer

The files will be stored in directories according to their *Site Name*. If you need to restore all the files, simply copy the entire folder named "Digital Inclinometer" to the current directory.

The current folder resides in:

#### Mobile Device: My Pocket PC\My Documents

Else, you can copy the folder to the ActiveSync folder you created on your desktop. The files will automatically be sync'ed to the Ultra-Rugged Field PC.

Data file management between the Ultra-Rugged Field PC and a computer is handled by the supplied ActiveSync software (see section 5.1). This allows the mirroring of information on both the PC and the Ultra-Rugged Field PC. It makes file sharing easy and efficient between the two platforms. However, the normal synchronization process does not back up the data, it only reflects the current programs found on the Ultra-Rugged Field PC. An easy way to backup the data is to always copy synchronized information to a safe location on your desktop PC or network server.

# **10 CHARGING THE BATTERIES**

The RST Digital Inclinometer System includes two 7.2V camcorder batteries for the reel (Figure 1). Chargers for both the reel batteries and the Ultra-Rugged Field PC battery accommodate 110V-240V AC and 12V DC (for use in motor vehicles) (Figure 1).

# 10.1 ULTRA-RUGGED FIELD PC BATTERY

It is recommended that whenever the Ultra-Rugged Field PC is not being used in the field, it should be on charge. This ensures that the Ultra-Rugged Field PC is always ready to be used in the field. A flashing red light on the front of the Ultra-Rugged Field PC confirms that the battery is being charged. A solid red light indicates that the batteries are at full charge.

Battery status can be checked within Windows Mobile:

- 1. Under the Start menu, choose Settings.
- 2. Touch the System tab at the bottom of the screen.
- 3. Touch the icon labelled Power.

The *Power* screen indicates the status of the main battery and the current power settings. The backlight and auto turn-off can be adjusted to conserve power.

## **10.2 REEL BATTERIES**

It is also highly recommended that the Reel batteries be kept at a state of full charge whenever the probe is not in use.

To remove the battery from the Reel, simply unscrew the nylon cap on the reel hub by turning counter-clockwise (Figure 6). Installation is the exact opposite of removal. Please ensure that the battery contacts line up with the contacts contained within the hub for correct operation.

Remove the battery and place on the Mach 1<sup>™</sup> Speed Charger.

#### Mach 1 Speed Charger Operating Instructions

#### Status LED's

Together, the three LED's on the front of the Mach 1 charger will indicate the status of the battery and the charger. The descriptions and diagrams included in the following sections describe the various indicators and their meaning.

#### Standby Mode

Without any battery installed, the charger will flash the LED on the left, marked *MED*, indicating that the charger is standing by and waiting for a battery to be connected (see Figure 33).

| STANDBY | FLASHING | OFF | OFF |  |
|---------|----------|-----|-----|--|
|         | MED      | HI  | MAX |  |

Figure 36 – Standby Mode

Once a battery has been properly connected to the charger, it will determine the status of the battery and begin the proper phase of the charging cycle. There are 3 phases to the charge cycle. The battery may be removed during any of the charging phases without harm to the battery or charger unit.

#### Phase I – Initial Charge

All 3 LED's flashing in sequence from *MED* (left) to *MAX* (right) (see Figure 34). If the battery is low, this will be the first charge phase. With high capacity batteries, this phase can sometimes be the longest of the 3 phases. Similarly, with some low capacity batteries and batteries reaching the end of their life, this phase can be very short.

| LED's   | Sequential | Sequential | Sequential |
|---------|------------|------------|------------|
| Phase I | Flashing   | Flashing   | Flashing   |
|         | MED        | HI         | MAX        |

#### Figure 37 – Initial Charge

<u>Note:</u> When the battery is first connected, the LED's may instantly indicate *MED*, *HI* or *MAX* charge depending on the charge status of the battery. The process will continue normally from that point forward.

*Note:* It is normal for the charger, AC adapter, or the battery to become warm during charging.

#### Phase II – MED Charge

The *MED* LED is on continuously and the other LED's are flashing in sequence (see Figure 35). At this point the battery is typically about 50% charged. Some very small capacity batteries (650mAh) and worn out batteries can be as low as 10% charged.

| LED's    | ON  | Sequential | Sequential |
|----------|-----|------------|------------|
| Phase II |     | Flashing   | Flashing   |
|          | MED | HI         | MAX        |

Figure 38 – MED Charge

#### Phase III – HI Charge

The *MED* and *HI* LED's are on and the *MAX* LED is flashing (see Figure 36). At this point the battery is typically about 70% charged.

| LED's    |     | Sequential | Sequential |
|----------|-----|------------|------------|
| Phase II | ON  | Flashing   | Flashing   |
|          | MED | HI         | MAX        |

## Figure 39 – HI Charge

#### Charge Complete – MAX Charge

All three LED's are on at the same time (see Figure 37). Charging has completed and the battery is fully charged. It is recommended to remove the battery at this time.

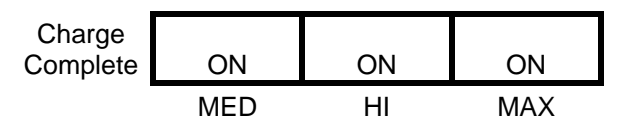

#### Figure 40 – MAX Charge

#### **Error Condition – Charge Terminated**

If the battery is removed before a complete charge has been reached, **the charger will continue indicating the last complete charging phase for up to 1 minute.** After that time, an "Error" indication will appear on the LED's, shown by the *MED* and *MAX* LED's coming on together while the *HI* LED is off (see Figure 38).

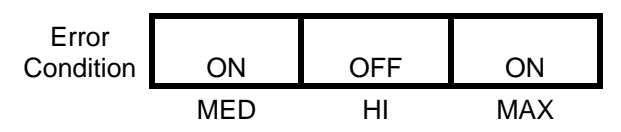

Figure 41 – Error in Charging

The Error Condition will also be indicated if the charger senses and problem with the battery being charged. To reset the error condition, unplug the charger from the power adapter for a few seconds, and then reconnect it. If the Error occurs again, there may be a defect in the battery that will prevent safely charging.

#### Charging Time

The 7.4V 2200mAh Lithium-Ion batteries supplied with the inclinometer system will take approximately 80 minutes to fully charge if they are depleted.

**Note** RST strongly recommends that all batteries should be taken out into the field fully charged at the beginning of each day.

Be aware that cold temperatures can also have an effect on the performance of the batteries. Expect a somewhat shorter operation in extremely cold temperatures. Under adverse conditions, it is recommended that extra batteries be taken to the field, where one can be charging in between readings of several boreholes. The reel batteries are a standard camcorder battery and are readily available.

Note

The batteries will self discharge when not in use whether they are installed in the inclinometer reel or not. Batteries can be kept fresh if recharged on a regular basis.

## **10.3 BATTERY LIFE**

A single Reel battery has the ability to last for up to 1 week on standby mode (i.e. no connection to the Ultra-Rugged Field PC). However, it is a good practice to turn off the Reel power whenever the survey is complete, as leaving the power on will eventually drain the battery. At room temperature, while taking readings, battery life is approximately 16 hours. In extreme environmental conditions (extreme cold or hot temperatures) fully expect useable battery life to decrease. Therefore it is always a good practice to take 2 or more fully charged batteries out in the field before performing inclinometer survey work. If you forget to charge the batteries, the supplied 12V DC chargers are there to provide a means of charging the batteries in the field.

The Ultra-Rugged Field PC should also be charged on a regular basis. Whenever not in use, the Ultra-Rugged Field PC should be on charge using one of the supplied chargers to maintain a full charge on its battery. The Ultra-Rugged Field PC will warn the user when its battery is getting low. In situations where AC power is not available, use the DC adapter (#7, Figure 1) to charge the Ultra-Rugged Field PC in the field.

# **11 CARE AND MAINTENANCE**

# 11.1 PROBE & REEL CONNECTORS

Proper care and maintenance of the digital probe and reel connectors will ensure troublefree operation of the Digital Inclinometer System. The following guidelines should be strictly adhered to. Failure to adhere to these guidelines can result in premature connector wear, and ultimately connector failure.

- Ensure the keyway is aligned before threading the connector together.
- Never over-tighten the bulkhead connectors when mounting. Snug (hand-tight) is more than sufficient.
- Only twist the brass coupling on the connector, do not twist the signal cable itself.
- Avoid sharp bends at the cable entry to the connector.
- Clean the plugs and receptacles with a mild soap and fresh water on a regular basis. Do not allow the connectors to get excessively dirty.
- Rinse out with alcohol, allowing the connector to air dry. Replace dust caps, once the connector is dry.
- On a regular basis, lubricate the mating surfaces with the **supplied silicone spray**. The supplied product is *3M Silicone Spray part # 6204678-4930-3*. **DO NOT GREASE and avoid the use of any solvent based lubricants**.
- Amount of silicone spray used should be based on the frequency of use of the probe. One light spray to cover all contacts is enough after cleaning of the connector. Ensure the connector is clean and dry before applying the silicone spray.
- Elastomers contained in the connector can be seriously degraded if exposed to solvent, direct sunlight or high ozone levels for extended periods of time. Always replace dust caps once the connector is clean and dry.
- Always keep the dust caps clean and free of any foreign materials. Do not place the dust caps where they have the potential to become contaminated.
- Always use the dust caps and keep the connectors clean to prevent damage in storage and when in use.

#### Warning

In no case should solvent-based lubricants (such as WD-40) be used as a lubricant on the connectors. These products will damage the elastomers in the connectors resulting in loss of communication with the digital probe. **ONLY use the supplied silicon lubricant or RST approved equivalent.** If ever in doubt or any questions arise, do not hesitate to contact RST Instruments for further information.

# **11.2 INCLINOMETER PROBE**

The digital inclinometer probe consists of high-grade stainless steel components and is completely sealed. After the survey is complete, wipe all moisture off the probe and replace the protective caps over the connectors. If required, rinse the probe in clean water and dry. If the probe is exceptionally dirty, use a mild soap and fresh water to clean. *Never use solvents to clean the probe and connectors*.

Always store the probe in its original case whenever it is not in use. The high precision accelerometers in the probe can be damaged if the probe is subjected to excessive shock or vibration. Keep both the probe and its case clean and dry. If the probe is not cleaned and dried in the field, be sure to clean and dry it (including the case) upon return to the office. It is good practice not to leave corrosive solutions (i.e. salt water) on the probe, connectors and cable, be sure to clean the parts if these conditions exist.

49

The probe wheels are made with high-grade hardened and heat-treated stainless steel. These are the most robust on the market and are extremely durable. The wheels contain sealed bearings which require no maintenance except keeping them clean and dry.

# 11.3 REEL AND CABLE

If required, wipe the cable with a clean rag to dry it off. The cable has a durable polyethylene jacket, simply use water and a mild soap to clean it off if necessary.

## 11.4 READOUT UNIT

To keep the Ultra-Rugged Field PC in good condition and working properly, please adhere to the following guidelines:

- Keep the Ultra-Rugged Field PC away from excessive moisture and extreme temperatures. Do not expose the Ultra-Rugged Field PC to liquids or precipitation. Provided all the plugs are closed, the supplied *Rugged Case* meets the IP54 standard for water and dust resistance, as well as being impact-resistant if dropped up to four feet from the ground. The plug covers are made of special material which allows the wireless features of the unit to function even when they are closed.
- Do not place anything on top of the Ultra-Rugged Field PC to prevent damage to the screen.
- Clean the unit by wiping the screen and the exterior with a soft, damp cloth moistened only with water.
- Avoid exposing the Ultra-Rugged Field PC to direct sunlight or strong ultraviolet light for extended periods of time. Also avoid scratching the surface of the screen and banging it against hard objects.
- Only use the Ultra-Rugged Field PC stylus to prevent scratching the screen.

For further reference please see the supplied manufacturer's manuals for the Ultra-Rugged Field PC.

## 11.5 CALIBRATION

RST strongly recommends that the probe be sent in for calibration annually. Due to the high precision nature of the sensors and the sensitivity of the probe, calibration must be done to ensure quality results and continued performance of the probe. Heavy use in adverse conditions may require calibrations to be done more often.

Calibration should also be performed if the probe has been dropped or become damaged in any way. If checksums become significant and they are not due to errors in probe positioning or noise, the probe likely needs to be re-calibrated.

Calibration should also be performed after any wheel assembly replacement.

## **11.6 STORAGE & BATTERY LIFE**

The Ultra-Rugged Field PC included with the Digital Inclinometer System has a limited battery life. In this regard, it is important to keep the unit charged, otherwise it loses any peripheral programs which are installed on it. This includes the RST Digital Inclinometer Program. Please refer to section 10.1 for more information on the Ultra-Rugged Field PC Battery.

Even if the Ultra-Rugged Field PC is turned off, it still consumes power. Therefore if left "on the shelf" and unused, it will eventually deplete its batteries. The Ultra-Rugged Field PC should be charged on a regular basis. Whenever not in use, the Ultra-Rugged Field PC should be on charge using one of the supplied chargers to maintain a full charge on its battery

# **12 TROUBLESHOOTING**

Cannot connect to reel:

- Check the status of the Bluetooth Manager (see section 15). If the icon is not present on the desktop, launch the Bluetooth Manager software under the *Start* menu.
- Make sure that the Bluetooth radio is turned on (Figure 41).
- Exit the Digital Inclinometer software and cycle the power on the reel. Re-start the software and allow it to automatically make the connection to the probe. If this fails, repeat the procedure, this time giving the Ultra-Rugged Field PC a soft reboot (by pressing the power button for about 10 seconds until the screen goes dark).
- Follow the instructions outlined in section 15.1, Changing the Reel. This section outlines how to search for Bluetooth devices and establish a new connection.

Cannot connect to the Probe:

- Check the threaded electrical connection between the probe and the reel.
- Ensure that the connector is clean.
- Check the connector for damage.

Cannot connect a desktop PC to the Ultra-Rugged Field PC:

- Check physical connections between the PC and Ultra-Rugged Field PC.
- Microsoft ActiveSync only allows full synchronization between two different PC's and a single Ultra-Rugged Field PC. Ensure you are not trying to make more than two of these types of connections. However, manual data transfer can be accomplished on any PC running the ActiveSync Software. Simply choose not to sync to the Ultra-Rugged Field PC when prompted to do so (please refer to the Ultra-Rugged Field PC reference manual CD-ROM, for further information) or section 5.1.

Readings fluctuate and/or are noisy:

- Ensure probe placement is within 4 mm (0.25") at each depth.
- Increase the averaging of the readings (section 4.2.6)
- Do not perform inclinometer surveys when heavy equipment is moving around the borehole. Choose "quiet" times.

#### Reset or turn off the Ultra-Rugged Field PC:

- Hold down the power button for about 10 seconds. A menu appears.
- Tap Reset or Power Off, then tap OK or Cancel if you are powering off.

Manually reset the Ultra-Rugged Field PC:

 In order to completely re-boot the Ultra-Rugged Field PC, hold down the power button for 10 seconds or until the screen goes dark. The Ultra-Rugged Field PC resets after a few seconds Refer to the Ultra-Rugged Field PC user manual for further information.

# **13 CONTACT US**

| For sales information contain                              | act:            | sales@rstinstruments.com                           |
|------------------------------------------------------------|-----------------|----------------------------------------------------|
| For technical support cont                                 | act:            | rst_support@rstinstruments.com                     |
| Head Office:                                               |                 |                                                    |
| 200-2050 Hartley Ave.<br>Coquitlam, B.C.<br>Canada V3K 6W5 |                 |                                                    |
| Our office hours are:                                      | 8:30an<br>Monda | n – 5:00pm PST<br>ay – Friday (excluding holidays) |

Telephone: Facsimile: Toll Free: Website: 604-540-1100 604-540-1005 1-800-665-5599 www.rstinstruments.com

# **14 SENSOR SPECIFICATIONS**

| 14.1 INCLINOMETER                           |                                             |
|---------------------------------------------|---------------------------------------------|
| Wheelbase                                   | 0.5 m (24 inches)                           |
| Probe Length Including Connector            | 710 mm (28 inches)                          |
| Probe Diameter                              | 25.4 mm (1.00 inch)                         |
| Probe Weight                                | 1.4 kg (3.0 lbs.)                           |
| Probe Material                              | Stainless Steel                             |
| Memory                                      | > 1 000 000 readings                        |
| Displacement Error                          | ±2 mm per 25m (±0.1 in. per 100 ft.)        |
| Temperature Rating                          | -40 to +70°C (-40 to +158°F)                |
| Data Resolution                             | 0.005 mm per 500 mm (0.00002 ft. per 2 ft.) |
| Full Scale Range (calibrated ±30)           | ±38 degrees (±55 degrees available)         |
| Repeatability                               | ±0.003°                                     |
| Axis Alignment                              | Digitally Nulled                            |
| 14.2ULTRA-RUGGED FIELD<br>PC                |                                             |
| Splash Proof                                | FM Approved Non-incendive Class 1 Div 2     |
| Rugged Case                                 | FM 3611                                     |
| Operating Temperature                       | -10 to 50°C (20 – 122°F)                    |
| Compact Flash™                              | 256 MB                                      |
| Internal Flash Disk                         | 80 MB                                       |
| Battery Life                                | 20 hours                                    |
| 14.3 CABLE                                  |                                             |
| Cable Diameter                              | 5.5 mm (0.225 inches)                       |
| Cable Weight                                | 1.4 kg/30 m (3 lbs./100 ft.)                |
| Cable Tensile Strength                      | 3340 N (750 lbs.)                           |
| Cable Jacket                                | Polyurethane                                |
| Cable stretch suspended in 30m dry borehole | 4 mm (0.16 inches)                          |
| 14.4 CABLE REEL                             |                                             |
| Up to 100m cable reel diameter              | 300 mm (12 inches)                          |
| 101 to 225m cable reel diameter             | 380 mm (15 inches)                          |
| +225m cable reel diameter                   | 460 mm (18 inches)                          |
| Reel weight with 75m (246') cable           | 5 kg (11 lbs.)                              |

# **15 BLUETOOTH COMMUNICATION**

The Ultra-Rugged Field PC uses Bluetooth technology to establish a wireless radio link between the readout unit and the inclinometer reel. To verify the status of the Bluetooth connection, touch the Bluetooth icon located on the opening screen of the Ultra-Rugged Field PC desktop. Please note that the Ultra-Rugged Field PC is continually undergoing updates and the Bluetooth configuration screens may vary slightly from those shown.

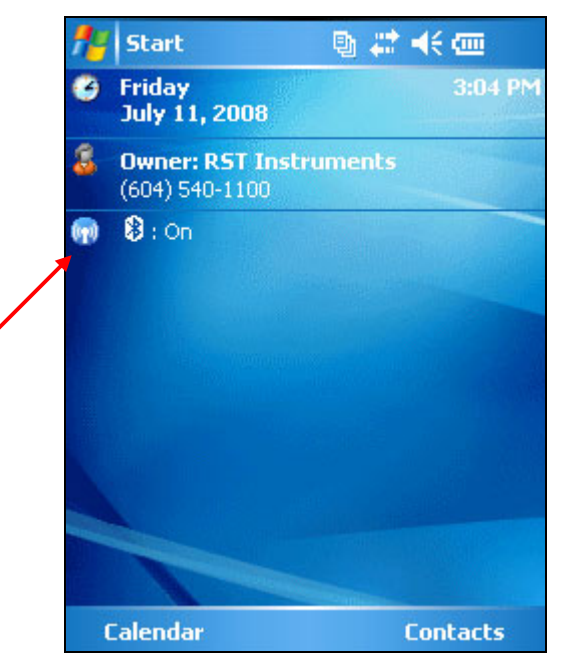

Figure 42 – Field PC Wireless Icon

Clicking on the Field PC Wireless icon opens the following screen:

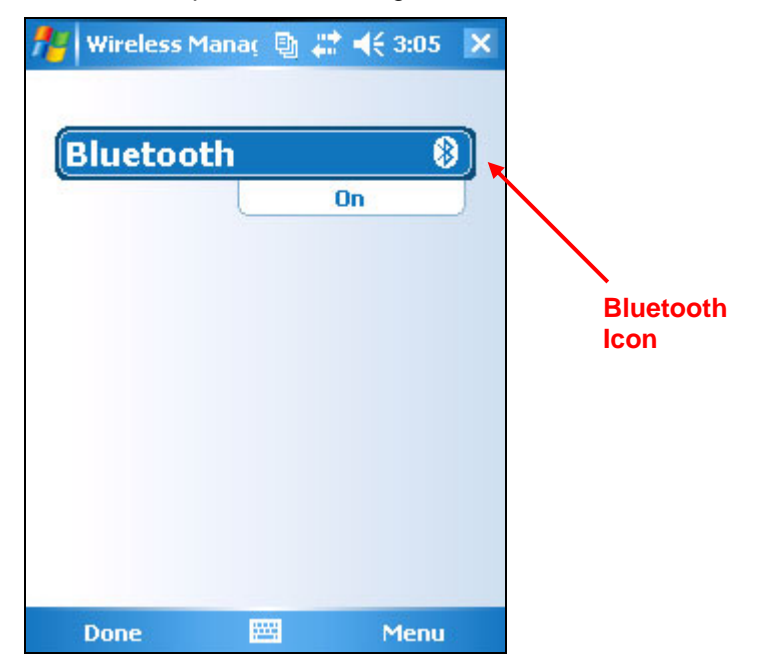

## Figure 43 – Field PC Wireless Main Menu

Press the Bluetooth icon to turn on the Bluetooth Radio. Clicking on the *Bluetooth Settings* under *Menu* opens the following screen:

| <b>/</b> /                                                  | iettings |          | Ð.  | # | <b>-{</b> € 3 | :08 | ok |
|-------------------------------------------------------------|----------|----------|-----|---|---------------|-----|----|
| Bluet                                                       | ooth     |          |     |   |               |     |    |
| Turn on Bluetooth Make this device visible to other devices |          |          |     |   |               |     |    |
| To connect to a device, click on the Devices tab below.     |          |          |     |   |               |     |    |
|                                                             |          |          |     |   |               |     |    |
|                                                             |          |          |     |   |               |     |    |
|                                                             |          |          |     |   |               |     |    |
| Mode                                                        | Devices  | COM Po   | rts |   |               |     |    |
|                                                             |          | <b>2</b> |     |   |               |     |    |

Figure 44 – Bluetooth Options

The user has the option of turning the Bluetooth radio on and off and can use the Devices tab to view the current Bluetooth devices within the vicinity of the Ultra-Rugged Field PC. In general, the user is not required to edit any of these settings because the RST Digital Inclinometer software will automatically search and connect to the reel and probe supplied with the system.

## **15.1 CHANGING THE REEL**

Should the situation arise where the reel needs to be changed, the inclinometer software and the Bluetooth radio need to be reconfigured to recognize the new reel. To change which device the inclinometer software connects to, launch the RST digital Inclinometer software. From the *Main Menu Screen* (Figure 9) touch the *Connections* menu and choose *Bluetooth…* The following screen will appear:

| 🏄 Digital Inclinon' 🕒 📰 ┥      | € 3:10 ok  |
|--------------------------------|------------|
| Inclinometer Connection List : |            |
| RST Inclo DR0886               | Properties |
|                                | Save       |
|                                | Remove     |
|                                |            |
| Start Search                   |            |
| Search For All Devices         | Filter     |
| Connect Can                    | icel       |
|                                |            |

#### Figure 45 – Inclinometer Connection List

The current inclinometer connection list that the software recognizes is displayed. To search for any new devices, press the *Search* button. The window gives the option of

searching for all Bluetooth devices, or filtering for only certain types of devices. Press the *Filter* button to specify which devices to search for (i.e. filter by name). Once a device is discovered (this may take a few moments) an "F" will appear to the left of the device if it is currently in the existing list, indicating that it was found. An "N" will appear if a new device is found.

If the user wishes to add a new inclinometer reel to the list, search for this device first and then press the *Save* button once the device is discovered. This saves the new reel in the list so that the software recognizes it the next time the Digital Inclinometer software is launched. To specify which device the software connects to, simply highlight which one you would like in the list and press *Connect*. You can remove any devices from the list by pressing the *Remove* button.

Pressing the *Properties* button invokes the following screen:

| 🏄 Digital Incl                                   | inon: 🕒 🗮 📢 3:14 🛛 ok |  |  |  |
|--------------------------------------------------|-----------------------|--|--|--|
| RST Inclo DR0886                                 | Edit Name             |  |  |  |
| Bluetooth Connect                                | ion Information :     |  |  |  |
| Device Address :                                 | 00:01:95:07:d3:9d     |  |  |  |
| Device Name :                                    | RST Inclo DR0886      |  |  |  |
| Service Name : Generic Serial<br>Service Class : |                       |  |  |  |
| Major Class : Misc<br>Minor Class :              |                       |  |  |  |
| Service GUID :                                   | guid_UNKNOWN          |  |  |  |
| SCN :                                            | 1                     |  |  |  |
|                                                  |                       |  |  |  |
| Close                                            |                       |  |  |  |
|                                                  |                       |  |  |  |

## Figure 46 – Inclinometer Reel/Bluetooth Properties

This option allows the user to change the name of Reel if desired. This is simply an identification name that the software uses to distinguish between different devices. The Bluetooth Connection Information is detailed information for use by RST and in most cases is not important for the user.

# **16 IMPORTING AND EXPORTING FILES**

# 16.1 SAVING AND IMPORTING INCLINOMETER DATA INTO SLOPE INDICATOR SOFTWARE

The RST Digital Inclinometer Program has the ability to save data in the \*.rpp format which is able to be imported into Slope Indicator's Management software (DMM for Windows). This allows the user to compare data sets taken with the Digitilt System and RST's Digital Inclinometer.

Note

Whenever comparing data between two different systems it is **Extremely Important** that the probe be placed at the same depth for both systems. RST and SINCO instruments use a different reference at the collar of the borehole. You must ensure that placement of the probe is within 5mm (0.25") or the data will be difficult to compare. Please also refer to section 7.

To ensure that the survey is being saved in the correct format, select **RPP Format** from the data filename options screen (see Figure 13). This Data Filename Options screen is found by navigating through *Edit Borehole>Data Filename*... For further information regarding editing a borehole please refer to section 4.2.3.

Once the survey of the borehole is complete, return to the office and connect the Ultra-Rugged Field PC to your desktop computer using Microsoft ActiveSync. Using Windows Explorer, copy the data to a safe location.

Importing a \*.rpp file into DMM for Windows:

- 1. Launch the DMM for Windows application.
- 2. Either create a new project database or open an existing database in which you would like to place the inclinometer data.
- 3. Under the *File* menu, select *Import* and then choose *Import RPP File*.
- 4. Navigate to the location in which you saved the \*.rpp file created by the RST Digital Inclinometer Program. Click *Open*.

DMM for Windows will then bring the \*.rpp into the database. The database can now be saved as a \*.mdb (Microsoft Access) file. The new \*.mdb file can also be accessed by Slope Indicator's DigiPro software.

For additional information on DMM for Windows and DigiPro software, please consult the appropriate documentation provided with Slope Indicator's software.

# **16.2 USING SLOPE INDICATOR DATA WITH INCLINALYSIS**

Slope Indicator files (in \*.rpp format) can be directly imported into RST Inclinalysis Software. Please refer to the Inclinalysis Manual for further information (included on the Digital Inclinometer Support CD).

## **16.3 IMPORTING INCLINOMETER DATA INTO GTILT**

Standard RST Format Inclinometer files (\*.csv) and Standard RST (\*.dty) files (section 4.2.4) can be imported into GTilt by performing the following steps:

- 1. Start GTilt
- 2. Select File New
- 3. Select File Import DT/DTY or DT and DTX Data
- 4. Navigate to the directory containing the RST data files
- 5. Change List File Types to All Files (\*.\*) from DT & DTY (\*.DT)
- 6. Select data file to import (\*.csv or \*.dty format)
- 7. Repeat steps 3 to 6 until all files for this borehole have been imported
- 8. Select File Save As Input file name for this site and borehole
- 9. Select Edit Main header Insert 0.5 into Shallowest rdg Depth
- 10. Select Edit Main header Insert 2500 into Probe Sensitivity

#### Note

The \*.csv files can also be opened directly in Excel, however, **do not save the files in** \*.csv format from Excel. This will change the format of the file and you will no longer be able to import the file into GTilt. Always backup your data.

#### Note

The inclinometer program also allows the option to save the files in \*.rpp format (section 4.2.4). GTilt also recognizes this format and the files are imported in a similar fashion as described above.

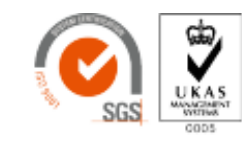

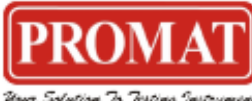